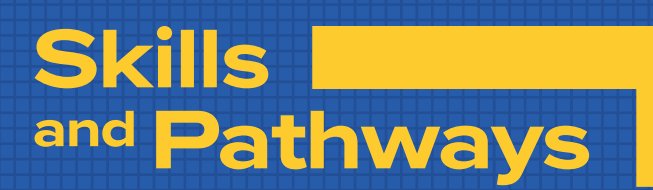

# Word Processing

# with Microsoft® Word

# Sampler

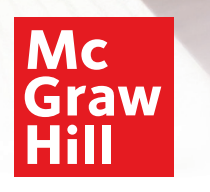

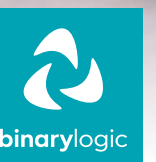

#### Skills and Pathways: Word Processing with Microsoft® Word

Printed and distributed by McGraw Hill in association with Binary Logic SA.

All rights reserved. No part of this publication may be reproduced, stored in a retrieval system, or transmitted in any form or by any means—electronic, mechanical, photocopying, recording, or otherwise—without prior written permission from the publishers. No part of this work may be used or reproduced in any manner for the purpose of training artificial intelligence technologies or systems.

Disclaimer: McGraw Hill is an independent entity from Microsoft<sup>®</sup> Corporation and is not affiliated with Microsoft Corporation in any manner. Any Microsoft trademarks referenced herein are owned by Microsoft and are used solely for editorial purposes. This work is in no way authorized, prepared, approved, or endorsed by, or affiliated with, Microsoft.

Please note: This book contains links to websites that are not maintained by the publishers. Although we make every effort to ensure these links are accurate, up-to-date, and appropriate, the publishers cannot take responsibility for the content, persistence, or accuracy of any external or third-party websites referred to in this book, nor do they guarantee that any content on such websites is or will remain accurate or appropriate.

Trademark notice: Product or corporate names mentioned herein may be trademarks or registered trademarks and are used only for identification and explanation without intent to infringe. The publishers disclaim any affiliation, sponsorship, or endorsement by the respective trademark owners.

Microsoft, Windows, Office 365, Microsoft 365, Access, Excel, PowerPoint, Outlook, Microsoft Teams, OneDrive, OneNote, Bing, and Microsoft Edge are trademarks or registered trademarks of Microsoft group of companies. Google, Gmail, Chrome, Google Docs, Google Drive, and Android are trademarks or registered trademarks of Google LLC. Apple, iPad, iPhone, Pages, Numbers, Keynote, iCloud, and Safari are registered trademarks of Apple Inc. Adobe InDesign, Illustrator, Express, and Photoshop are either registered trademarks or trademarks of Adobe in the United States and/or other countries. Affinity is a registered trademark of Serif Europe Ltd. LibreOffice is a registered trademark of the Document Foundation. The above companies or organizations do not sponsor, authorize, or endorse this book, nor is this book affiliated with them in any way.

Cover Credit: © liudmilachernetska/123rf

Copyright © 2026 Binary Logic SA MHID: xxxxxxxxx ISBN: xxx-xxx-xxx-xxx-xx

#### mheducation.com binarylogic.net

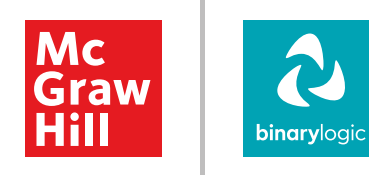

## For Review Purposes Only

### Contents

| 1. Creating a document            | 6   |
|-----------------------------------|-----|
| Formatting text                   | 7   |
| Advanced font formatting          |     |
| Images and graphics               |     |
| Working with tables               |     |
| Check and print                   |     |
| 2. Designing a document           | 42  |
| Tabs and columns                  |     |
| Headers and footers               |     |
| HTML and PDF                      |     |
| Mail merge                        |     |
| Advanced topics                   |     |
| <b>3. Documents for a purpose</b> | 88  |
| Advanced documents                |     |
| Customizing content               |     |
| 4. Documents and forms            | 110 |
| Business documents                |     |
| Document design principles        |     |
| Business forms I                  |     |
| Business forms II                 |     |
| Business reports                  |     |
|                                   |     |

## For Review Purposes Only

### **Key Features**

- > An innovative approach to building digital competencies, developed by expert educators.
- > Curriculum aligns with the latest industry standards, preparing students for certifications and future careers.
- > Well-defined learning goals and hands-on, applicable digital skills.

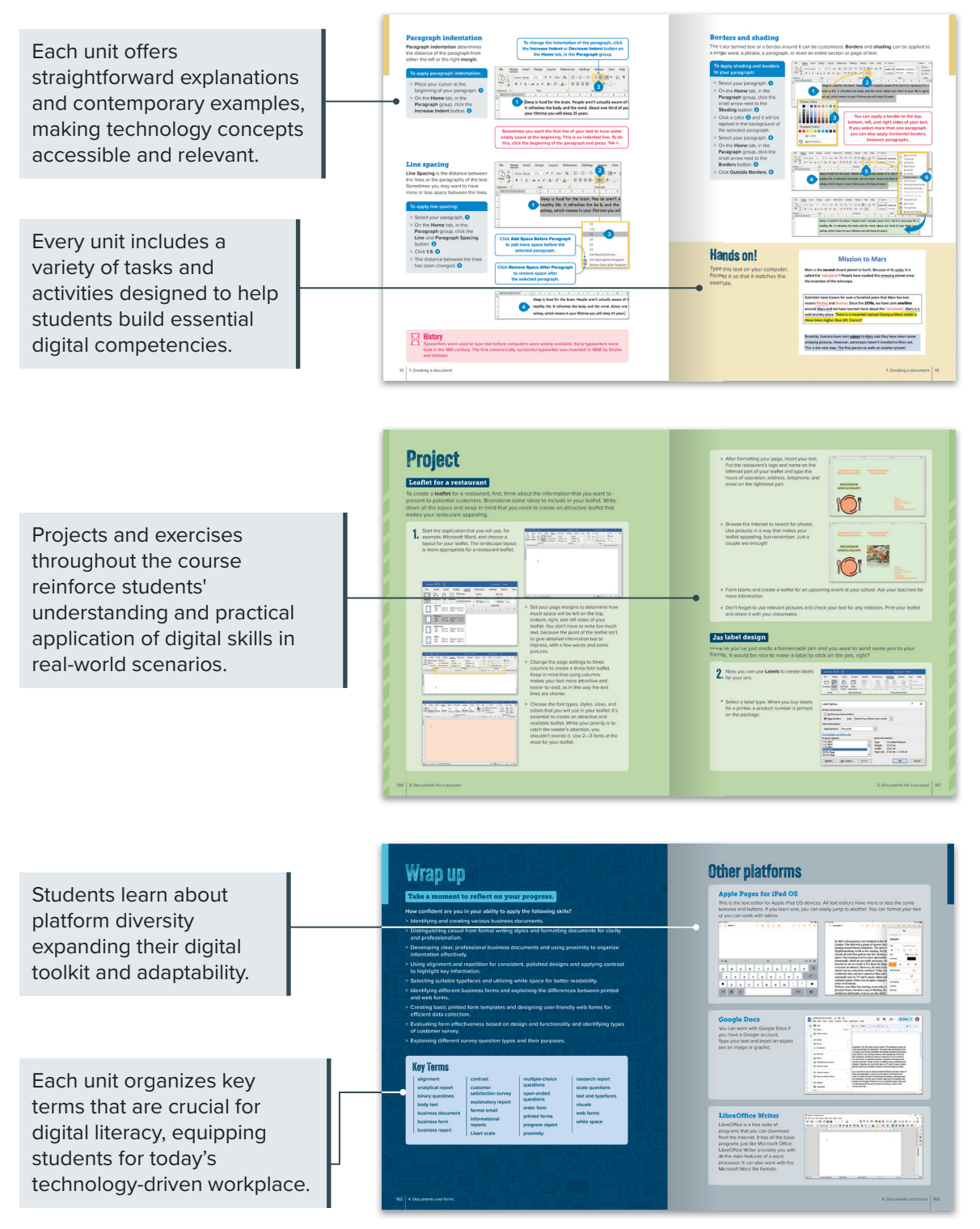

For Review Purposes Only

# **Creating a document**

Creating well-structured, visually appealing documents is a valuable skill for both academic and professional pursuits. Clear and organized documents facilitate effective communication of ideas and help create a professional impression. In this unit, the focus will be on formatting text, using color and borders to enhance readability, inserting images for visual impact, organizing data with tables, and utilizing tools like the Thesaurus to refine work before printing.

#### Learning Objectives

#### In this unit, you will:

- > navigate Microsoft Word's interface, including the Ribbon and tabs.
- > type, save, and open documents and choose the right file format.
- > format text by changing fonts, font sizes, and styles and applying bold, italic, and underline effects.
- > align text, create bullet points and numbered lists, and adjust line spacing and indentation.
- > apply advanced paragraph formatting, including borders, shading, and alignment.
- insert, modify, and position images, including resizing, cropping, applying effects, and wrapping text around images.
- > use graphic shapes, 3D models, and screenshots to enhance your document's content.
- > create and format tables, including setting up rows and columns and adjusting borders, shading, and layout.
- > use the Spelling and Grammar check, the Thesaurus, and the Find and Replace tool.
- > prepare documents for printing.

#### Tools

> Microsoft Word

# Formatting text

Writing text on a computer is a common task. Many different programs have been developed to create and edit text on a computer. One of these is **Microsoft Word**, a powerful program that allows you to write text as well as format it. Formatting may include making tables and labels as well as including pictures and shapes in your document.

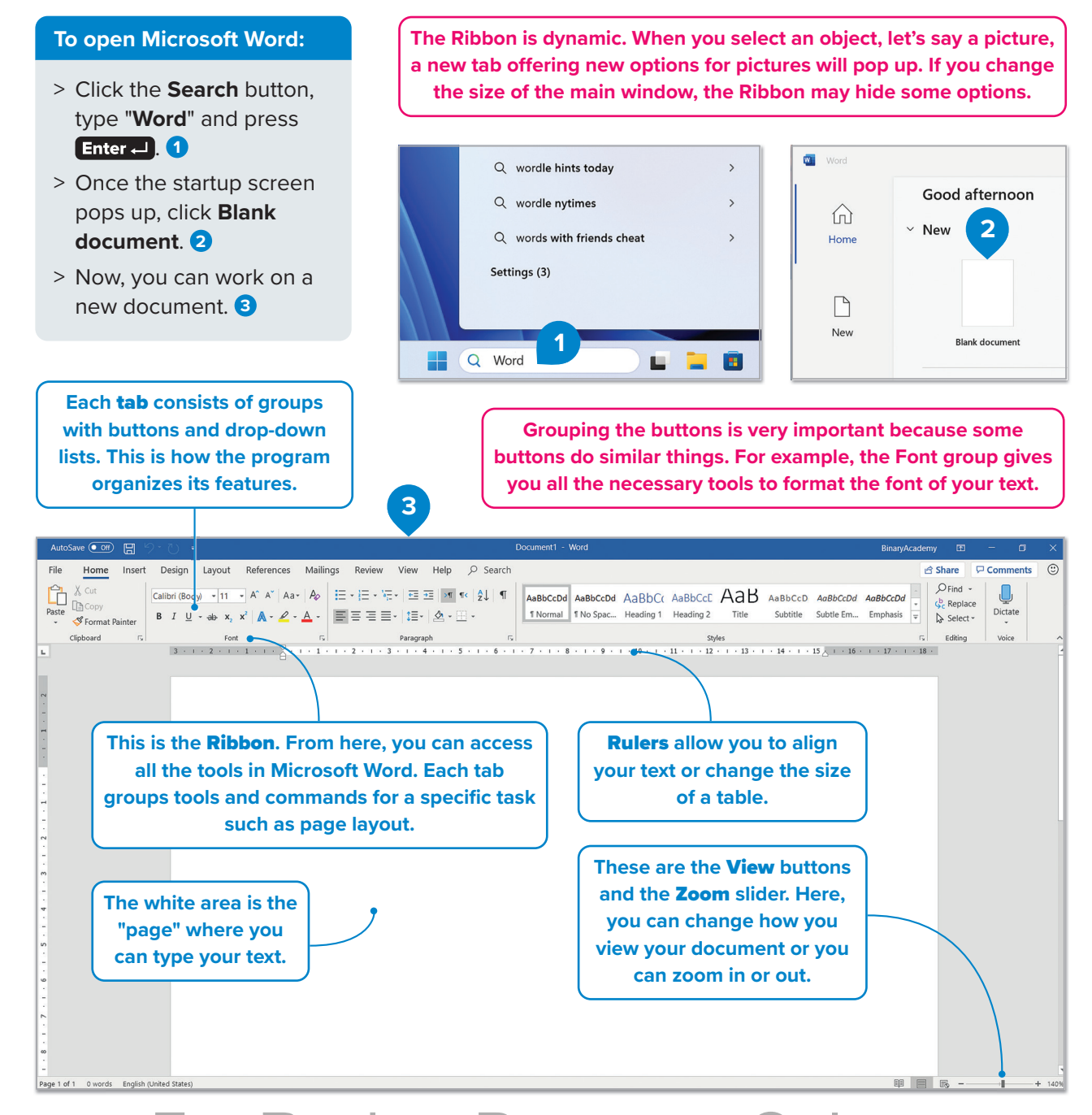

## For Review Purposes Only Creating a document 7

#### **Mastering touch typing**

Touch typing is a valuable skill that can enhance efficiency in word processing by allowing you to type faster and with greater accuracy. Traditionally, this involves using both hands and assigning each finger to specific keys-imagine your keyboard divided into two areas: the left hand covers the keys from T, G, and B to the left, while the right hand works from Y, H, and N to the right. This method can reduce strain and help you focus on the screen rather than the keyboard, making it easier to catch mistakes and maintain a steady flow of work. However, it's important to recognize that everyone has unique abilities and needs. You are encouraged to adapt typing techniques to find the approach that works best for you.

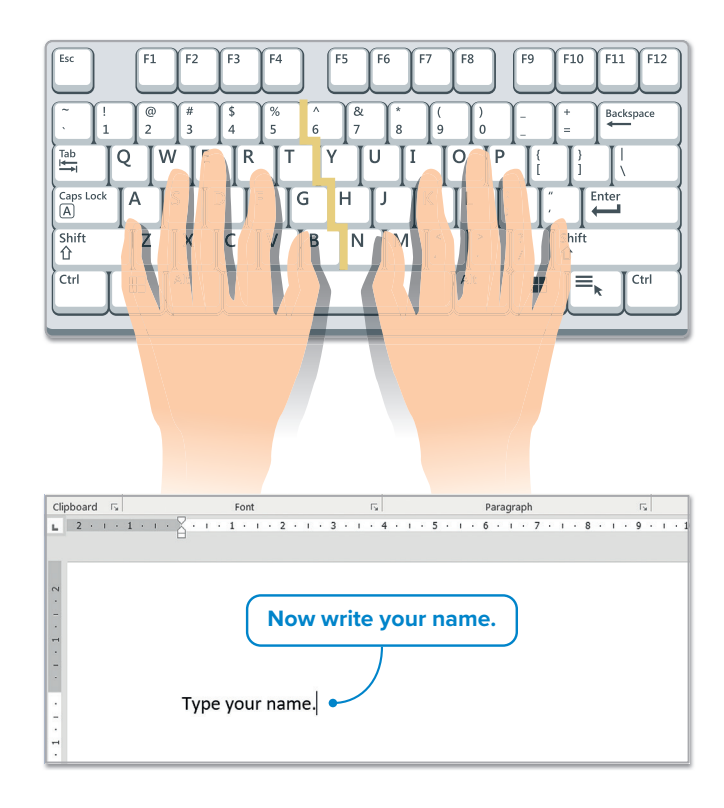

#### Save - Open - Create new document

While you are working on a document, it's important to save it every now and then. That way, you don't risk losing your work if something goes wrong or you have to switch off your computer. You can also create a new **document**, so that you can work with multiple texts.

#### To save your document:

- > On the File tab, click Save As. 1
- > Click Browse. 2
- In the Save As window in the File name text box, 3 type a name for your file and click Save. 4

If you want to reduce the amount of blue light on your computer screen, you can enable the Dark Mode option through the File tab by selecting Account and changing the Office Theme to either Black or Dark Grey. These settings can help make your screen more comfortable for your eyes.

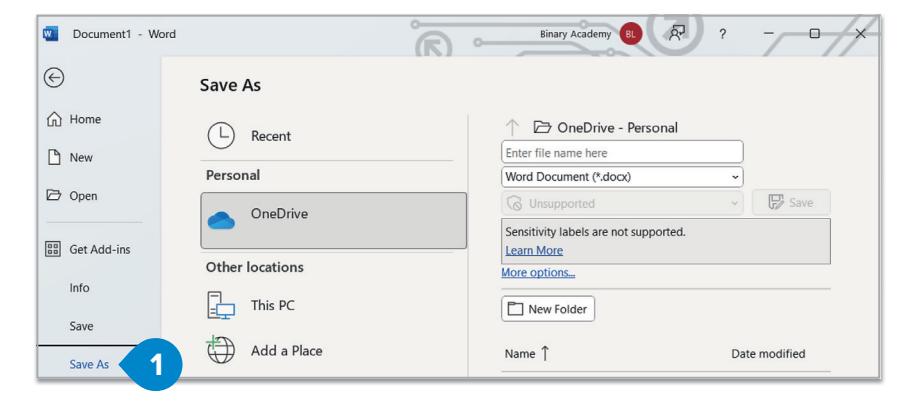

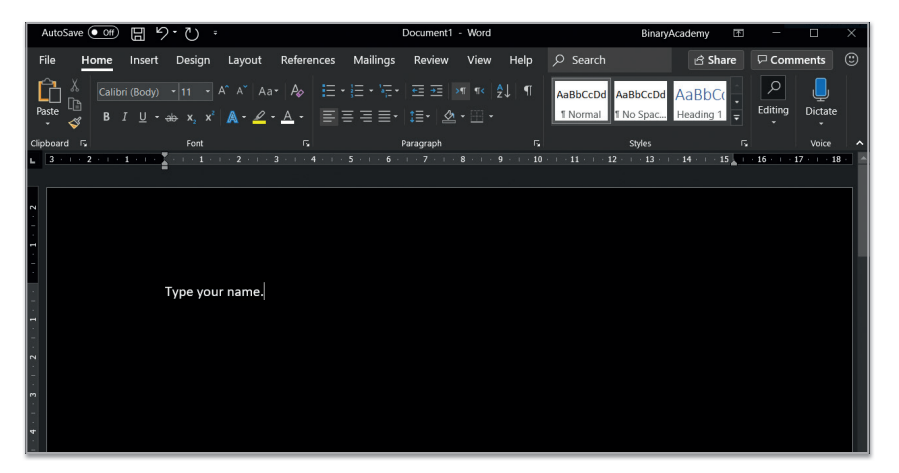

8 1. Creating a document For Review Purposes Only

| Document1 - Word | °                                 | 🔟 Save As                                                                                                    | ×      |
|------------------|-----------------------------------|----------------------------------------------------------------------------------------------------|--------|
|                  | (к) ∘-                            | $\leftarrow$ $\rightarrow$ $\checkmark$ $\uparrow$ and $\land$ $\land$ $\land$ $\land$ $\land$ $\land$ $\land$ $\land$ $\land$ $\land$ | ents p |
| ( <del>C</del> ) | Save As                           | Organize - New folder                                                                                                    |        |
| 斺 Home           | (L) Recent                        | A Home                                                                                                    |        |
| 🕒 New            |                                   | Custom<br>Office                                                                                                    |        |
| 🗁 Open           | Personal                          |                                                                                                    |        |
|                  | OneDrive                          | Desktop *                                                                                                    |        |
| 🔡 Get Add-ins    | Other locations                   | $\downarrow$ Downloads *                                                                                                    |        |
| Info             | This PC                           | Documents *                                                                                                    |        |
| Save             |                                   | Music                                                                                                    |        |
| Save As          | Add a Place                       | File name: example 3                                                                                                    | N      |
| Print            | Browse                            | Save as type Word Document Authors: Binary Academy Tags: Add a tag                                                                     |        |
| Share            |                                   | □ Save Thumbnail                                                                                                    |        |
| Share            | 2                                 | t Hide Felders Tools 🔻 Save                                                                                                    | Cancel |
| More             |                                   | A hiteroliteis                                                                                                    |        |
|                  |                                   | Word Document                                                                                                    | ~      |
|                  |                                   | Word Document<br>Word Macro-Enabled Document                                                                                           |        |
|                  |                                   | Word 97-2003 Document                                                                                                    |        |
| You can save     | e your document in different type | Word Macro-Enabled Template                                                                                                    |        |
| formats. By de   | fault, Microsoft Word saves your  | text as PDF                                                                                                    |        |
| a Word docum     | nent (.docx), but you can choose  | other Single File Web Page                                                                                                    |        |
| types, s         | such as PDF, HTML, or plain text. | Web Page<br>Web Page, Filtered                                                                                                    |        |
|                  |                                   | Rich Text Format<br>Plain Text                                                                                                    |        |
|                  |                                   | Word XML Document<br>Word 2003 XML Document                                                                                            |        |
|                  |                                   | Strict Open XML Document                                                                                                    |        |

#### To open a file:

- > On the File tab, click
  Open 1 or press Ctrl + O.
- > Click Browse. 2
- > In the Open window, locate your file, click it 3 and then click Open. 4

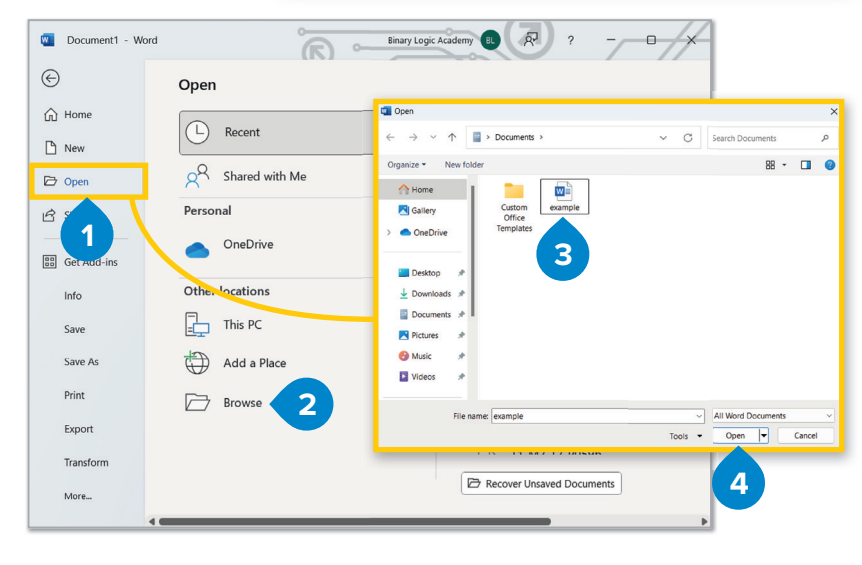

#### To create a new document:

> On the File tab, click
 New 1 and then click
 Blank document. 2

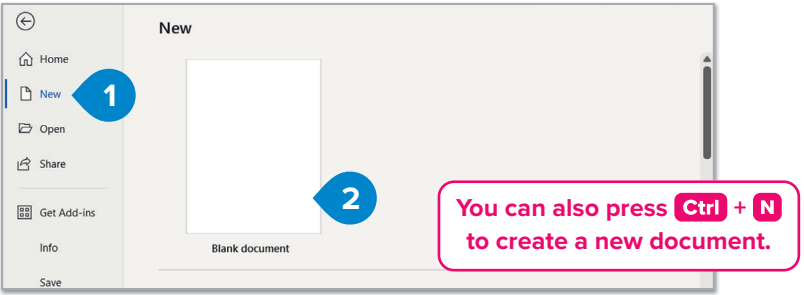

For Review Purposes Only Creating a document 9

#### Format text

Now that you know how to save and open your work, let's find out how you can play with your **font** so that you can make your document more attractive. Type "**My name is (Type your name) and I am** (**Type your age) years old**".

#### To change the font of a word or phrase:

- > Select a word or phrase, e.g., Type your name. 1
- > On the Home tab, in the Font group, click the font you want. 2
- Select the size of your font, so that your name becomes bigger than the rest of the text. 3
- > Your selected text will change accordingly.

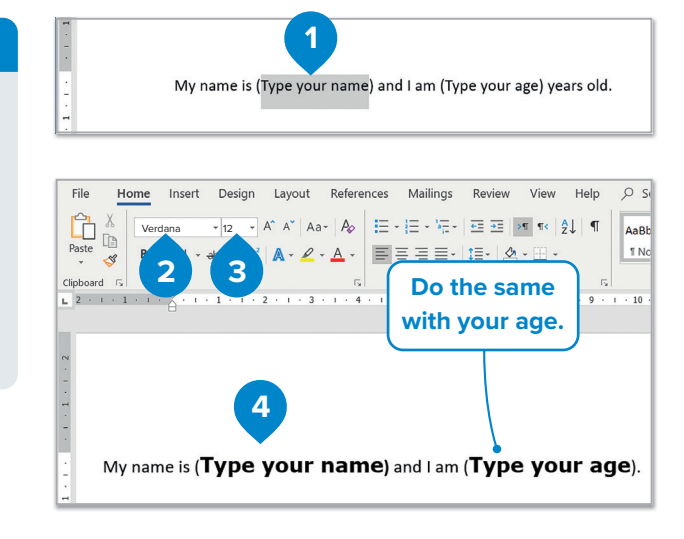

All buttons in the **Font** group operate similarly: first, select the text to be formatted, then click the desired button to apply the changes.

#### To make your text bold and underline it:

- > Select your name and on the Home tab, in the Font group, click the Bold button. 1
- Follow the same steps, but instead of Bold, click the Underline button.
- > Your selected text will change accordingly. 3

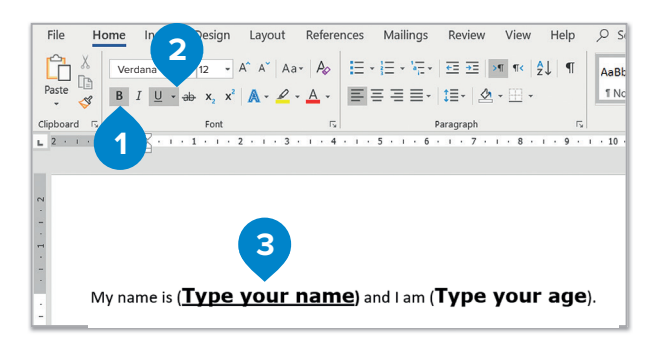

To select a word, you can double-click it.

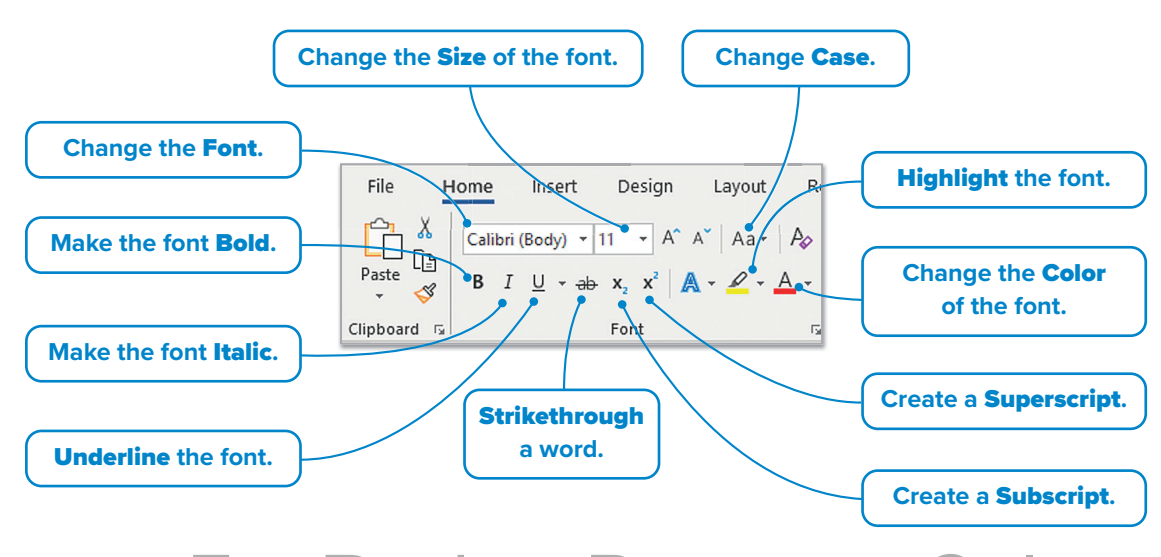

10 1. Creating a document For Review Purposes Only

#### **Bullets and numbering**

Sometimes a list of items, such as the four seasons, may need to be presented. Instead of simply placing the words one below the other, use **bullets** or **numbering** to create a more visually appealing list.

#### To create a bullet list:

- > Select the text you want to convert to a list. 1
- > On the **Home** tab, in the **Paragraph** group, click the **Bullets** button. **2**
- > Bullets will be applied to your selected text. 3

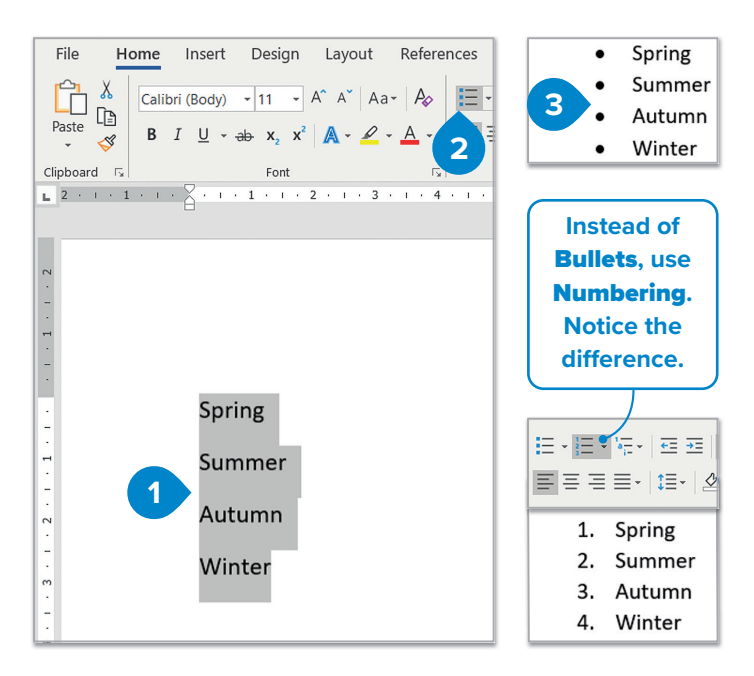

#### Format a paragraph

A paragraph is a collection of sentences about a specific subject. In Microsoft Word, most of the paragraph formatting options are on the Home tab, in the Paragraph and Styles groups.

#### **Align text**

Sometimes it is necessary to align the text in a different way in order to improve its appearance. We can align one or more paragraphs to the left, right, and center, or we can justify the paragraphs.

Type this small paragraph:

Sleep is food for the brain. People aren't actually aware of it, but it is necessary for a healthy life. It refreshes the body and the mind. About one-third of your life is spent asleep, which means in your lifetime you will sleep 25 years.

#### To align a paragraph:

- > Select the paragraph. 1
- > On the **Home** tab, in the **Paragraph** group, click the **Justify** button. 2
- > Your paragraph has been aligned and has straight edges on both sides. 3

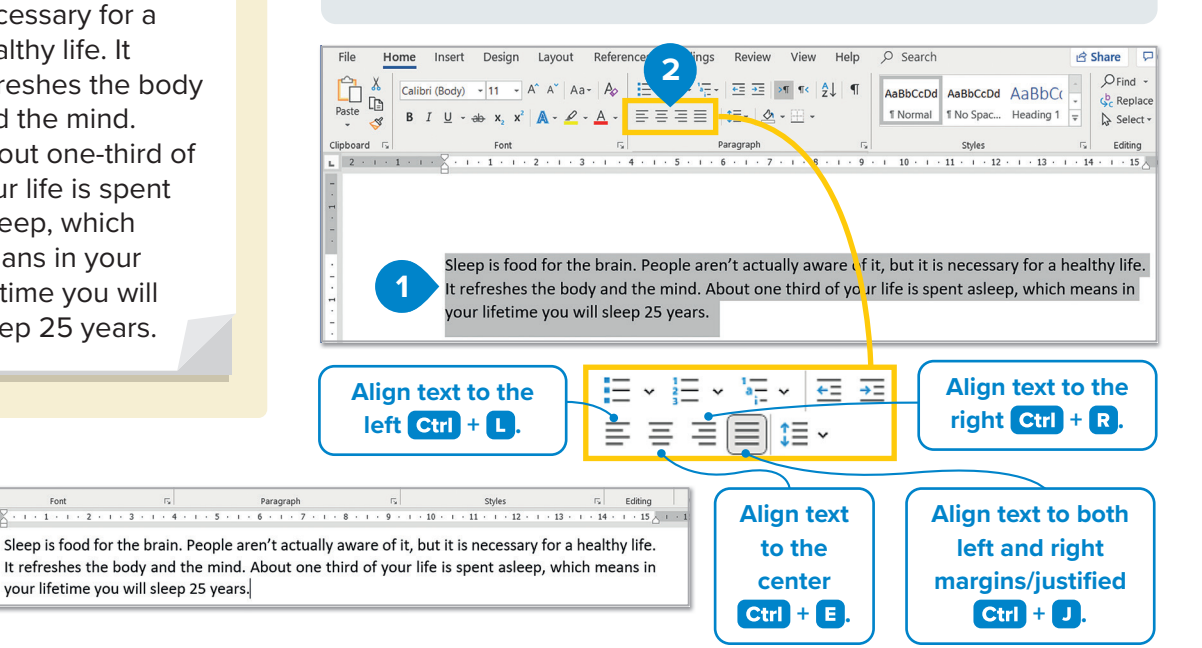

11

For Review Purposes On . Creating a document

#### **Paragraph indentation**

**Paragraph indentation** determines the distance of the paragraph from either the left or the right **margin**.

#### To apply paragraph indentation:

- Place your cursor at the beginning of your paragraph. 1
- On the Home tab, in the
   Paragraph group, click the
   Increase Indent button. 2

To change the indentation of the paragraph, click the **Increase Indent** or **Decrease Indent** button on the **Home** tab, in the **Paragraph** group.

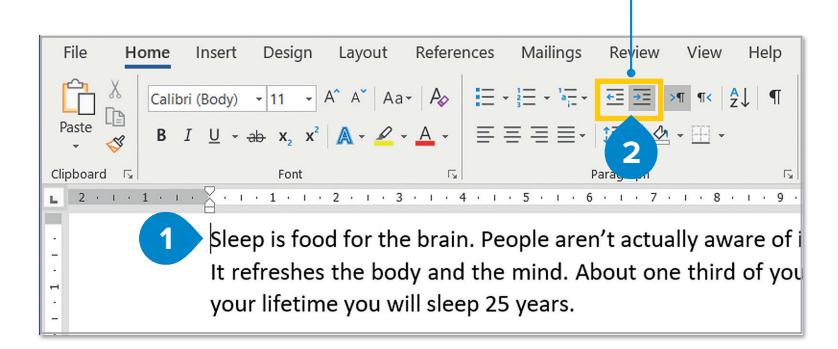

Sometimes you want the first line of your text to have some empty space at the beginning. This is an indented line. To do this, click the beginning of the paragraph and press Tab

#### Line spacing

Line Spacing is the distance between the lines or the paragraphs of the text. Sometimes you may want to have more or less space between the lines.

#### To apply line spacing:

- > Select your paragraph. 1
- > On the Home tab, in the
   Paragraph group, click the
   Line and Paragraph Spacing
   button. (2)
- > Click **1.5**. **3**
- > The distance between the lines has been changed. 4

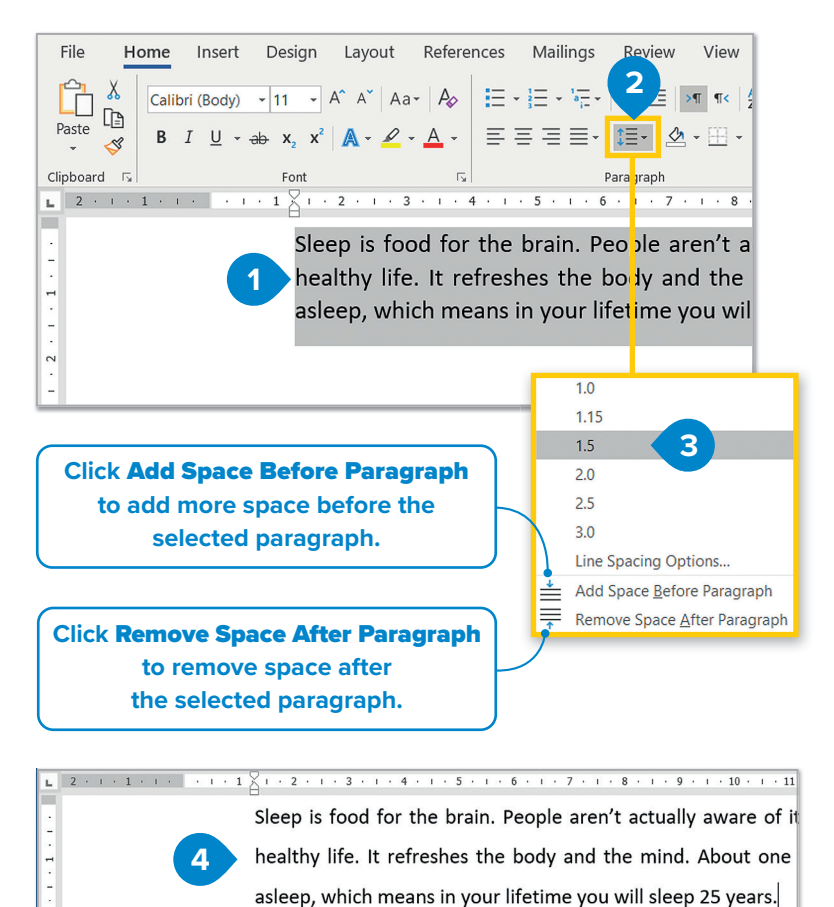

#### History

Typewriters were used to type text before computers were widely available. Early typewriters were built in the 18th century. The first commercially successful typewriter was invented in 1868 by Sholes and Glidden.

#### **Borders and shading**

The color behind text or a border around it can be customized. Borders and shading can be applied to a single word, a phrase, a paragraph, or even an entire section or page of text.

Δ

Design Lavout

Home

Calibri (Body)

#### To apply shading and borders to your paragraph:

- > Select your paragraph. 1
- > On the Home tab, in the Paragraph group, click the small arrow next to the Shading button. 2
- > Click a color 3 and it will be applied in the background of the selected paragraph.
- > Select your paragraph. 4
- > On the **Home** tab, in the Paragraph group, click the small arrow next to the Borders button. 5
- > Click Outside Borders. 6

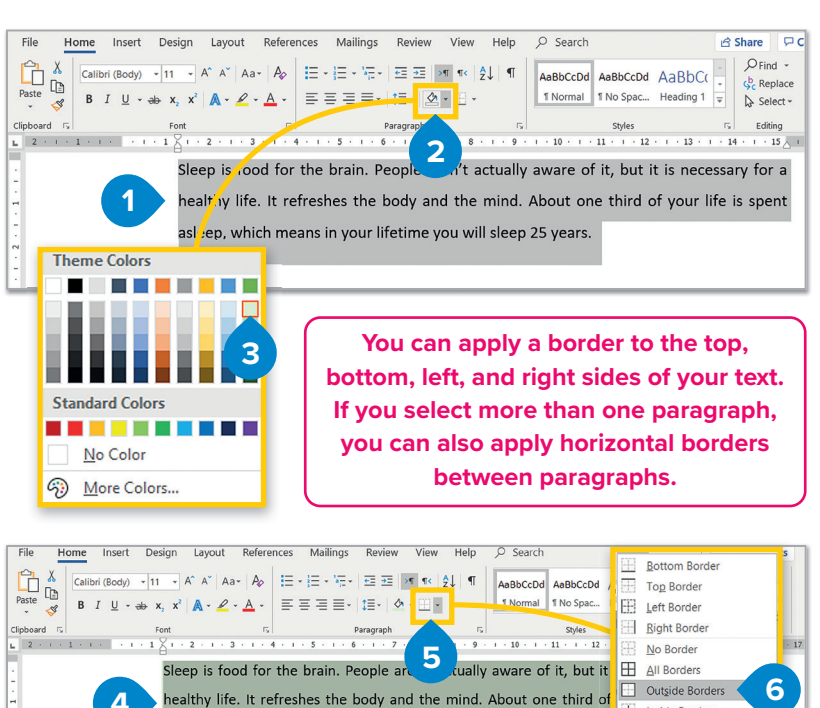

asleep, which means in your lifetime you will sleep 25 years.

Help

Aa+ Ap := + := + := + := = = > ¶ ≪ 2↓ ¶ AaBbCcDd AaBbCcDd

Font G Paragraph G Styles Sleep is food for the brain. People aren't actually aware of it, but it is necessary for a healthy life. It refreshes the body and the mind. About one third of your liferis sp

Q Search

1 Normal 1 No Spac.,

Mailings

· <u>A</u> · = = = = · **!**= · **!**= ·

asleep, which means in your lifetime you will sleep 25 years.

Ŧ Inside Borders

Draw Table

View Gridlines

Borders and Shading.

H Inside Horizontal Border H Inside Vertical Border Diagonal Down Borde / Diagonal Up Border A Horizontal Line

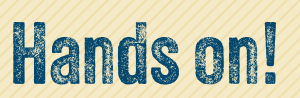

Type this text on your computer. Format it so that it matches the example.

#### **Mission to Mars**

Mars is the second closest planet to Earth. Because of its color, it is called the 'red planet'! People have studied this amazing planet since the invention of the telescope.

Scientists have known for over a hundred years that Mars has two moons Phobos and Deimos. Since the 1970s, we have sent satellites around Mars and we have learned more about the 'red planet'. Mars is a cold and dry place. There is a mountain named Olympus Mons which is three times higher than Mt. Everest!

Recently, humans have sent *robots* to Mars and they have taken some amazing pictures. However, astronauts haven't traveled to Mars yet. This is the next step. The first person to walk on another planet!

#### For Review Purposes Only Creating a document 13

# Advanced formatting

Having covered basic formatting, it's time to move to a higher level. This lesson will focus on more advanced formatting features.

#### Advanced paragraph formatting

Next, we will delve deeper into paragraph formatting. For instance, you can create a paragraph where all lines except the first one are indented—this is known as a **hanging indent**.

#### To create a hanging indent:

- > Select a paragraph.
- > On the Home tab, in the Paragraph group, click the Expand button. 1
- > In the Indentation group, in the Special list, click Hanging. 2
- > Click the arrows to change the amount of indentation you want to apply. 3
- > Click **OK**. **4**
- > Your paragraph has been formatted. 5

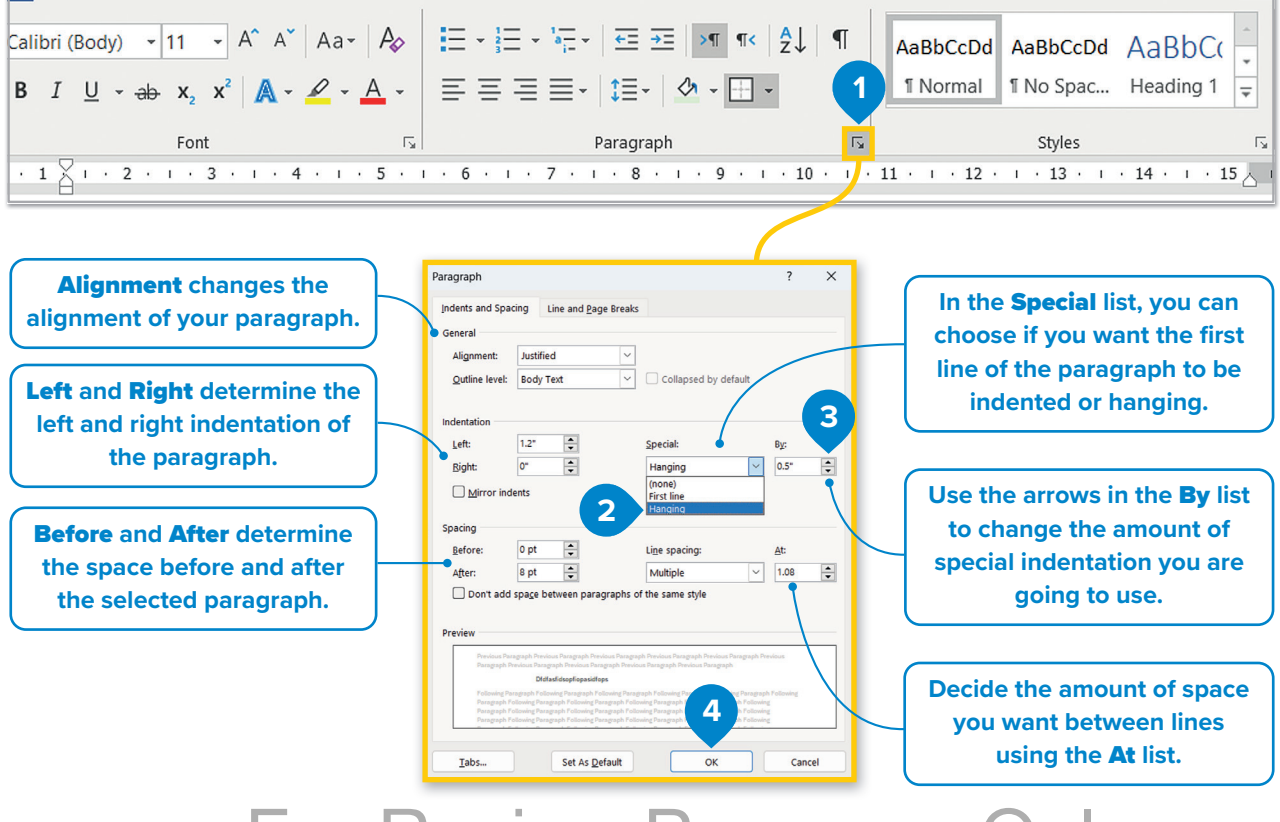

14 1. Creating a document For Review Purposes Only

· 6 · I · 7 · I · 8 · I · 9 · I · 10 · I · 11 · I · 12 · I · 13 · I · 14 · I · 15 <u>\ I · 16</u> · ? Paragraph Sleep is food for the brain. People aren't actually aware of it, but it is necessary for a 5 healthy life. It refreshes the body and the mind. About one third of your life is spent Indents and Spacing Line and Page Breaks asleep, which means in your lifetime you will sleep 25 years. Pagination ■ <u>W</u>idow/Orphan control Keep with next Keep lines together On the Line and Page Breaks tab, you can find the Page break before Widow/Orphan control option. A widow is the last line Formatting exceptions of a paragraph printed by itself at the top of a page. An Suppress line numbers Don't hyphenate orphan is the first line of a paragraph printed by itself at Textbox options the bottom of a page. When this option is checked, Word Tight wrap: prevents this from happening.  $\sim$ None

#### **Advanced borders and shading**

You can also create custom borders and shadings and apply different styles of borders, more colors, or even add a border around the pages.

### To apply a custom paragraph border:

- Select your paragraph and on the Home tab, in the
   Paragraph group, click the small arrow next to the
   Borders button. 1
- > Click Borders and Shading 2 and the Borders and Shading window will pop up.
- On the Borders tab, in the Setting group, click
   Custom border. 3
- In the Style list, click the double line. 4 Choose the Color 5 and the Width 6 you want.
- In the Preview group, click
   Top Border 7 and Bottom
   Border 8 and click OK. 9

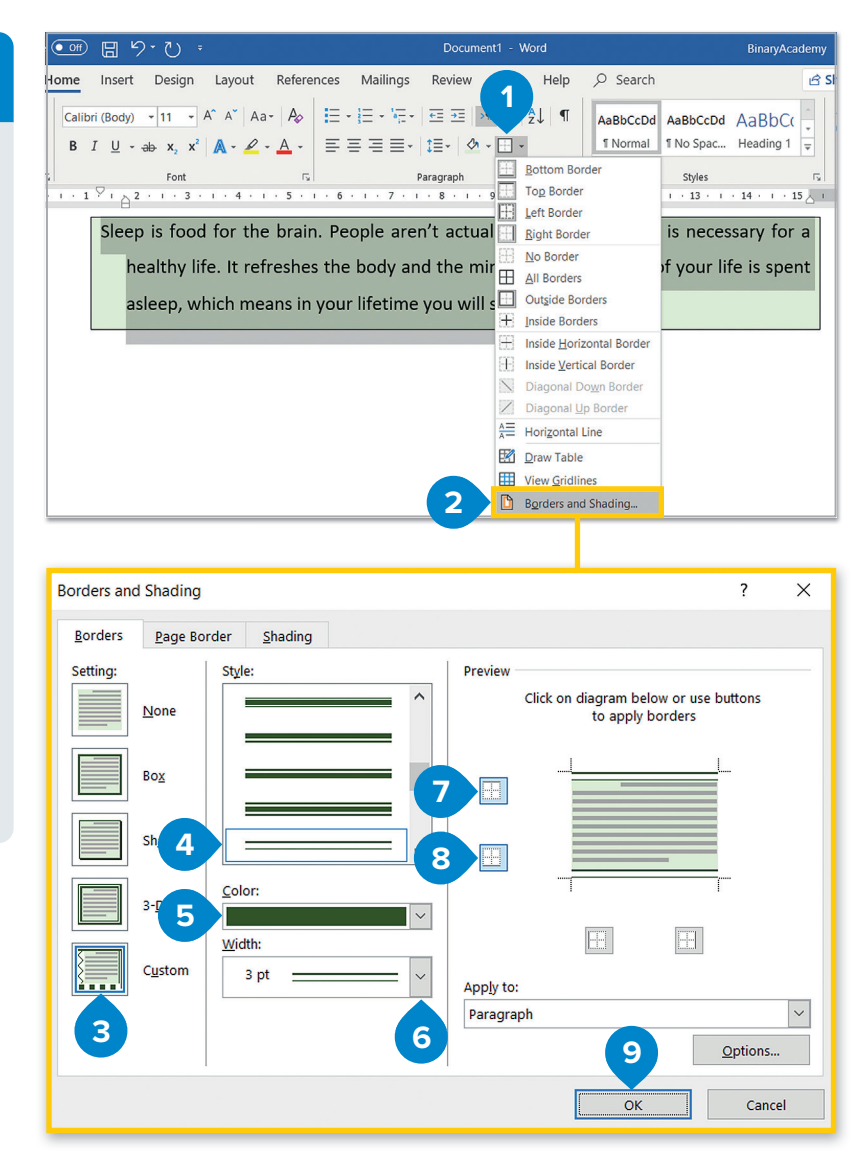

For Review Purposes Only. Creating a document | 15

#### To apply a page border:

- > Open the Borders and Shading window and click the Page Border tab. 1
- > In the **Setting** group, click **Box** border. 2
- > In the Art list, 3 click the graphic you want to use and click OK. 4
- > A page border with this graphic will be added on your page. 5

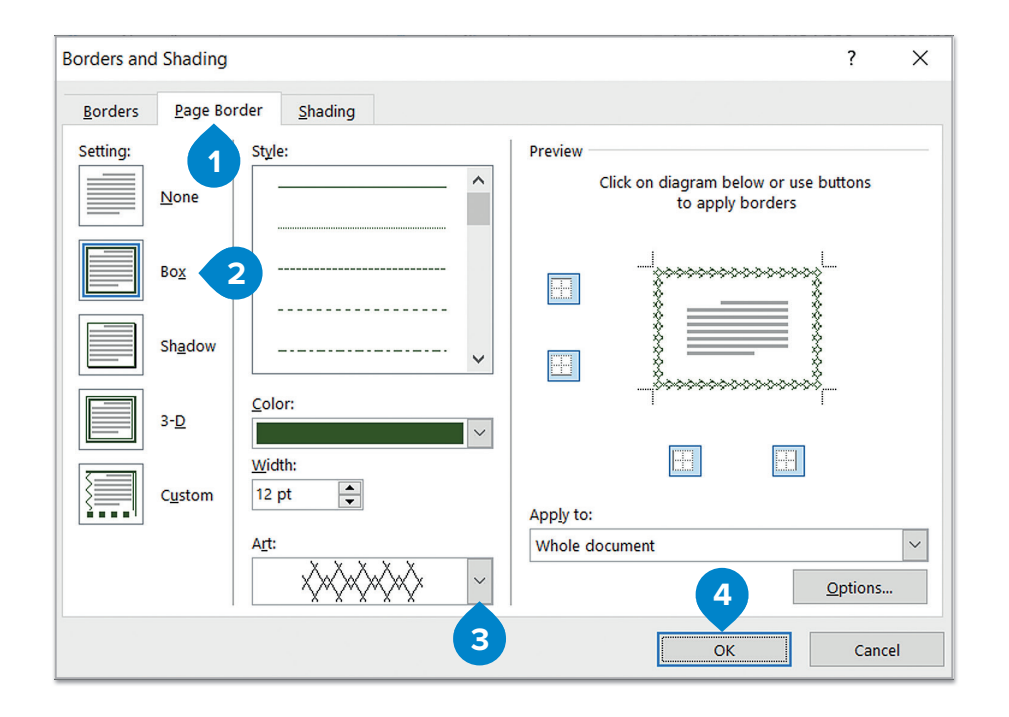

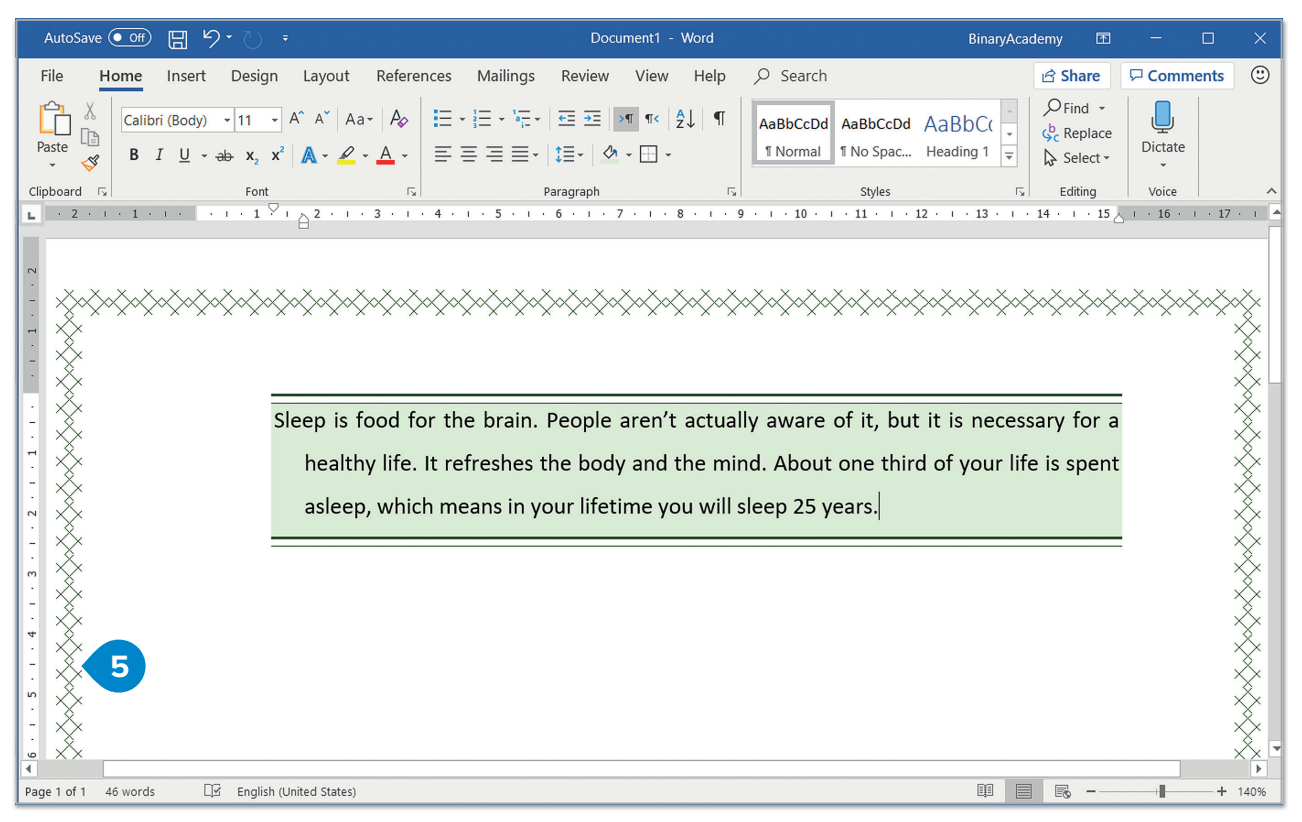

## 16 1. Creating a document For Review Purposes Only

#### **Font formatting**

The **Font** group contains all the basic tools you need to format fonts. There are more options, though. For example, what do you do if you want to underline a word in dark red? Let's check this example.

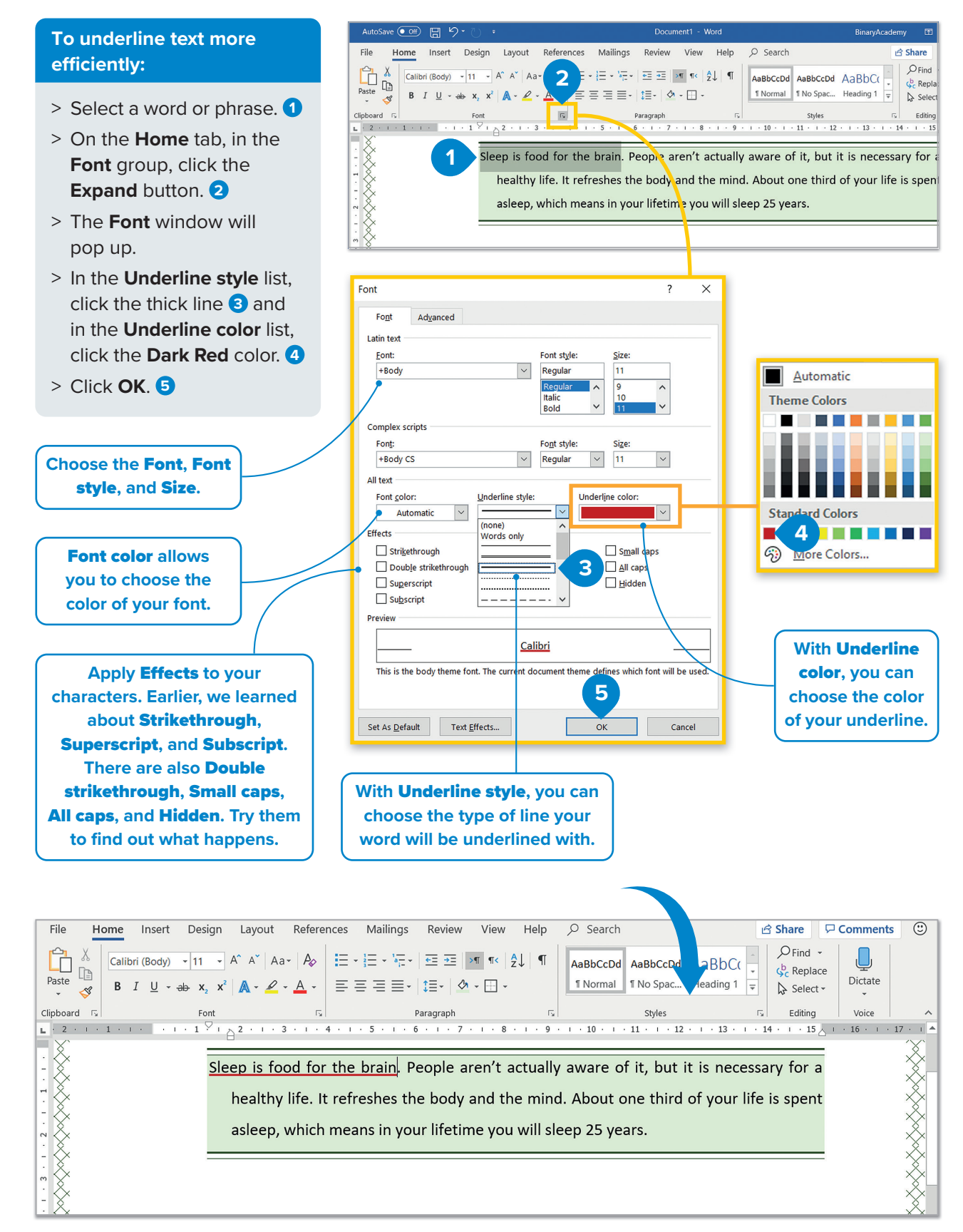

For Review Purposes Only Creating a document | 17

#### **Character spacing**

**Character spacing** is the distance between the letters of a word. Characters are the letters, numbers, and symbols of the text. Sometimes you need more space between them to make your text easier to read or because you want to make the reader pay attention to a specific word without applying **bold** or **underline** to the word or phrase.

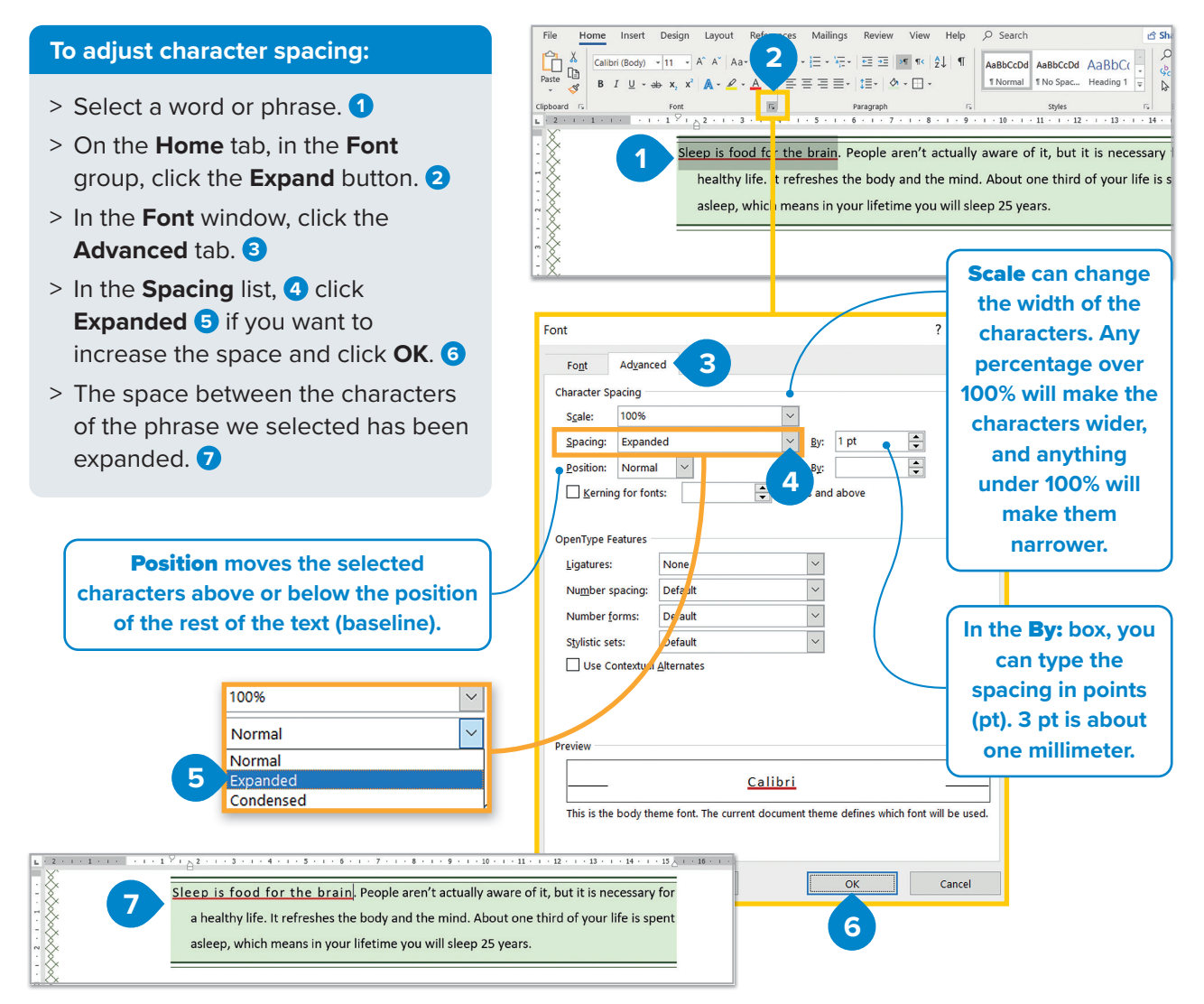

## Hands on!

Type this text on your computer. Format it so that it matches the example.

18

#### **Protect the forests**

<u>Forests are very important</u>. A lot of animals and insects live there. Trees also clean the air, and people get food and wood from them.

But today people are cutting down too many trees because they want to make houses and furniture. They also need wood to make paper, so forests are slowly disappearing.

This is why we should all protect forests. Recycling paper is one of the things we can do. For example, we shouldn't throw away old newspapers and magazines. We should take them to recycling bins. Buying books made of recycled paper or using all the pages in your notebooks are good ideas, too.

1. Creating a document For Review Purposes Only

# Images and graphics

Pictures can help illustrate the content of a text and can also make your document more attractive. You can insert pictures that you took with your digital camera or you can import some from **Online Pictures**. Let's try it!

#### To add a picture from Online Pictures:

- Click the point where you want to insert the image. 1
- > On the Insert tab, in the Illustrations group, click the Pictures arrow and select Online Pictures. 2
- > In the Online Pictures window, type a keyword or phrase in the search box and press Enter -1, 3
- > Select one image 4 and click Insert. 5
- > The image you chose will be automatically inserted in your document.

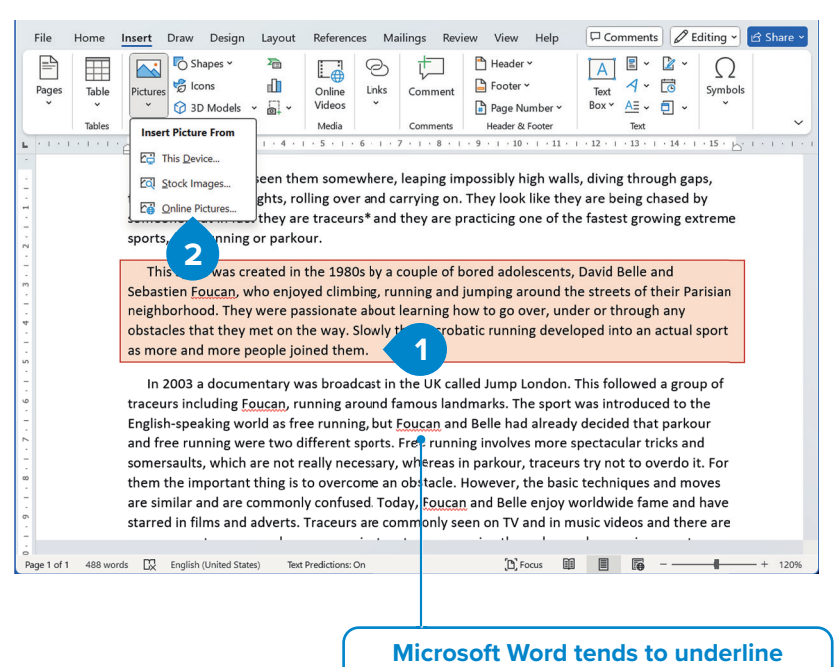

words that aren't errors, such as names.

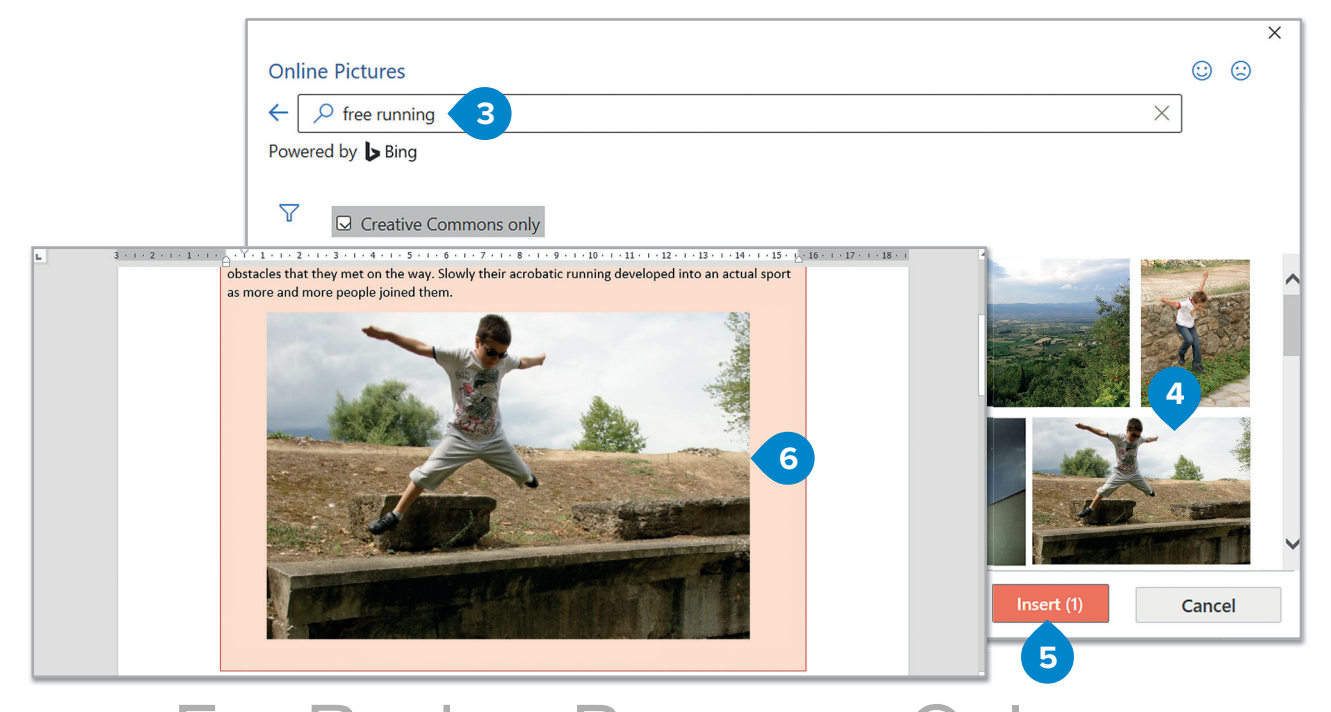

For Review Purposes Only Creating a document | 19

### To add an image from your computer:

- Click the point where you want to insert the image. 1
- > On the Insert tab, in the Illustrations group, click the Pictures arrow and select This Device. (2)
- > The Insert Picture window will pop up. Click the picture you want 3 and click Insert. 4
- > The picture will be inserted into your document. 5

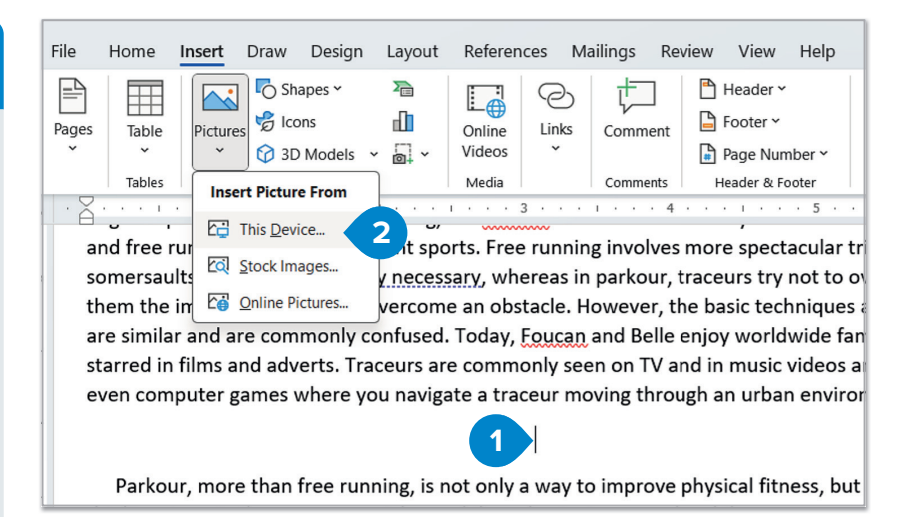

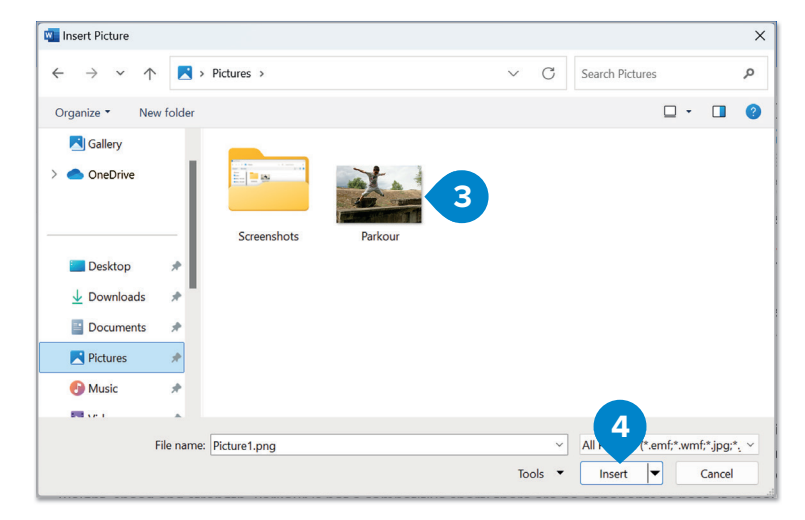

Traceurs are commonly seen on 1 v and in music videos and the h an urban environment.

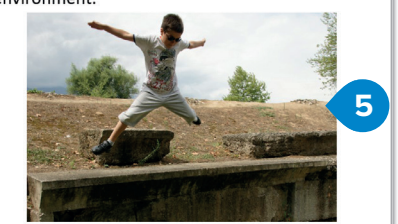

ng, is not only a way to improve physical fitness, but also a way bility to overcome your fears and control your mind. There is no aces is a new challenge. And the way a traceur deals with the of our is not a competitive sport-there are no opponents to beat

After you insert an image into a document, you can choose how the image appears in relation to the text. If you go through magazines or newspapers, you will notice that the text is sometimes wrapped around the picture or the image is in the corner of the page. Let's try to do that.

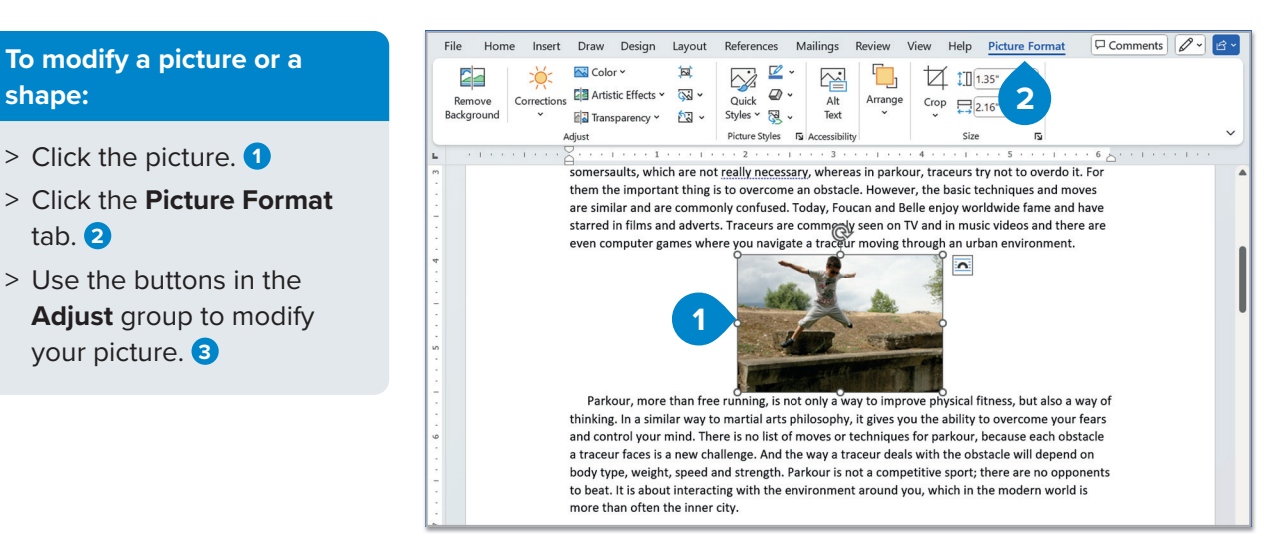

20 1. Creating a document For Review Purposes Only

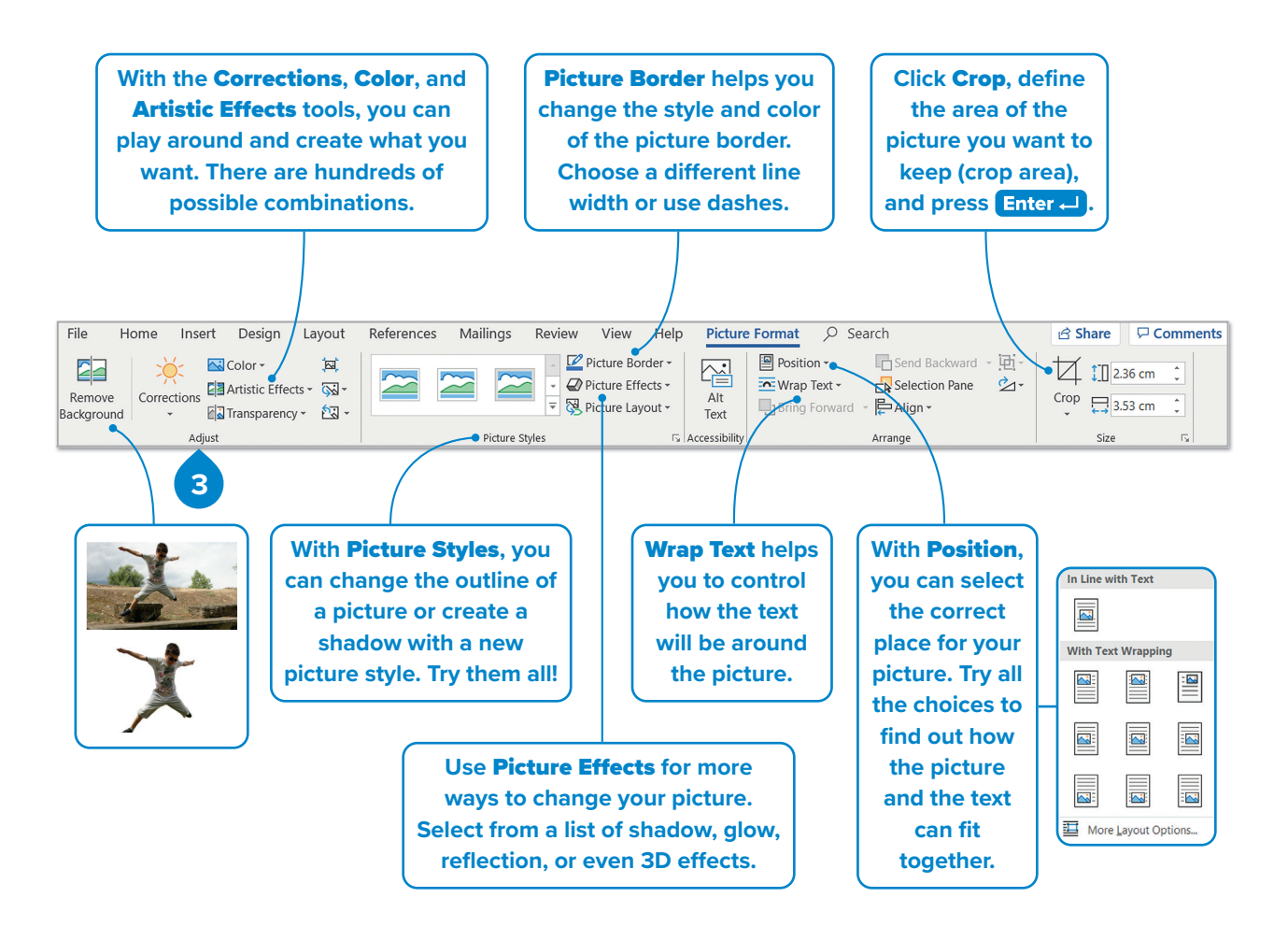

When you insert a picture in your document, it is in line with the text by default. If you want to move the picture, you need to choose a different text wrapping setting.

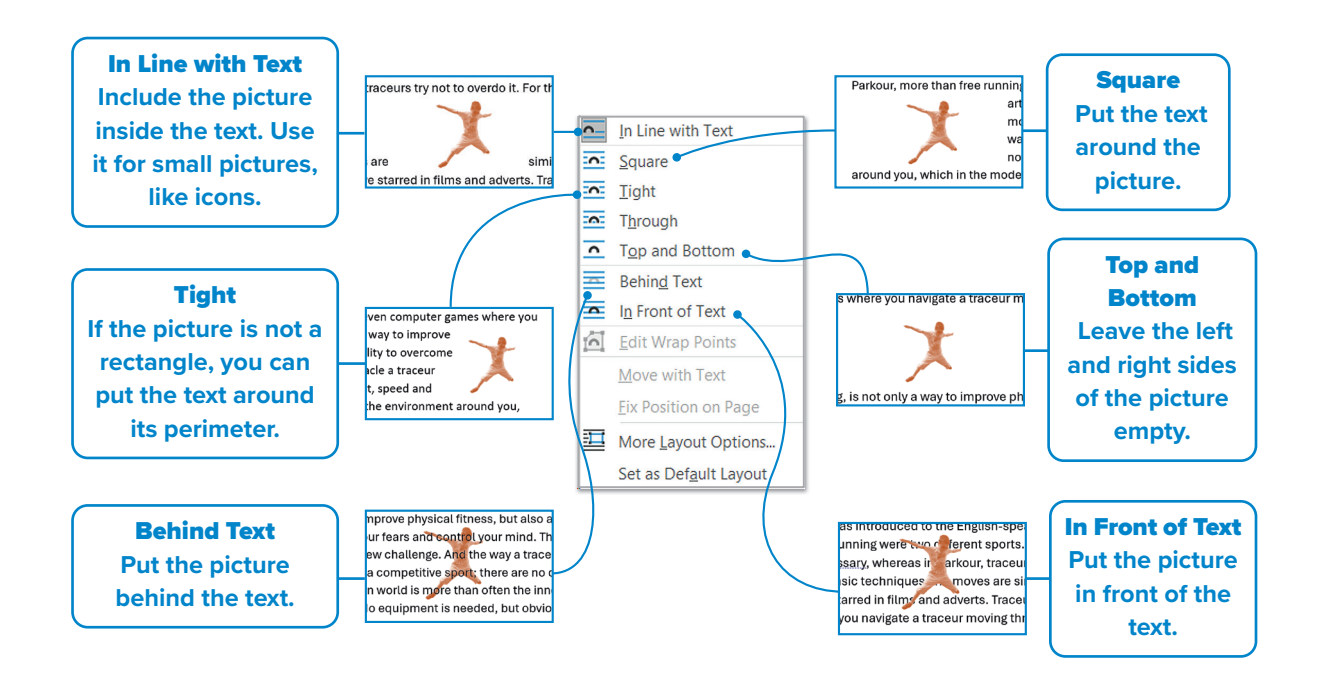

For Review Purposes Only Creating a document | 21

#### **Insert graphics**

In addition to pictures and images, graphics and shapes such as arrows, circles, triangles, and more can be used to enhance the visual appeal of a document.

To insert and write inside a shape:

- > On the **Insert** tab, in the Illustrations group, click Shapes 1 and in the drop-down list, click the shape you like. 2
- > Drag the shape into an empty space so that you can change its size and position. 3
- > Right-click it and click Add Text. 4
- > The cursor will show up inside the shape. Type some text. 5

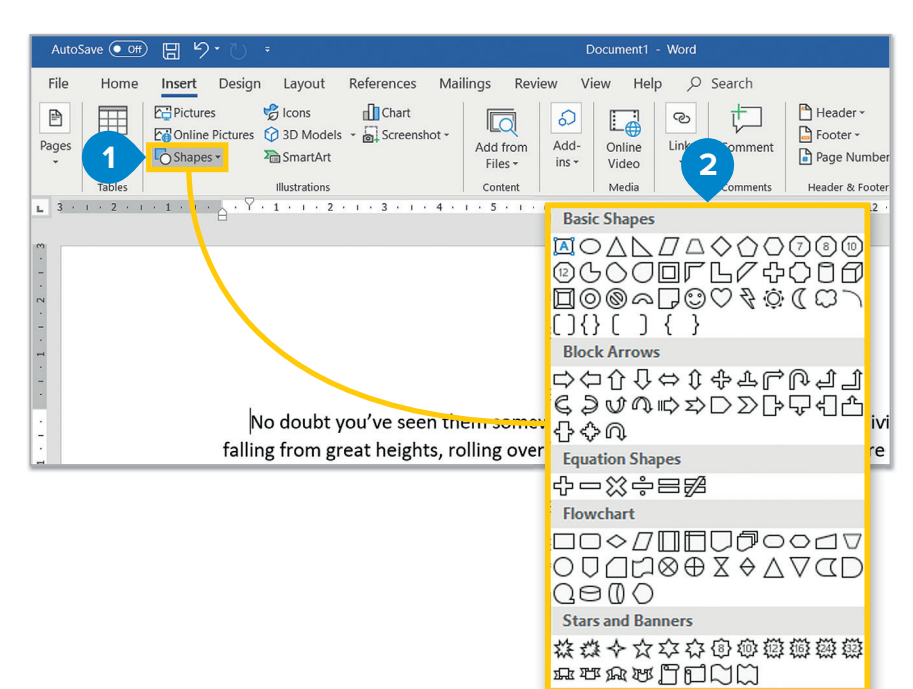

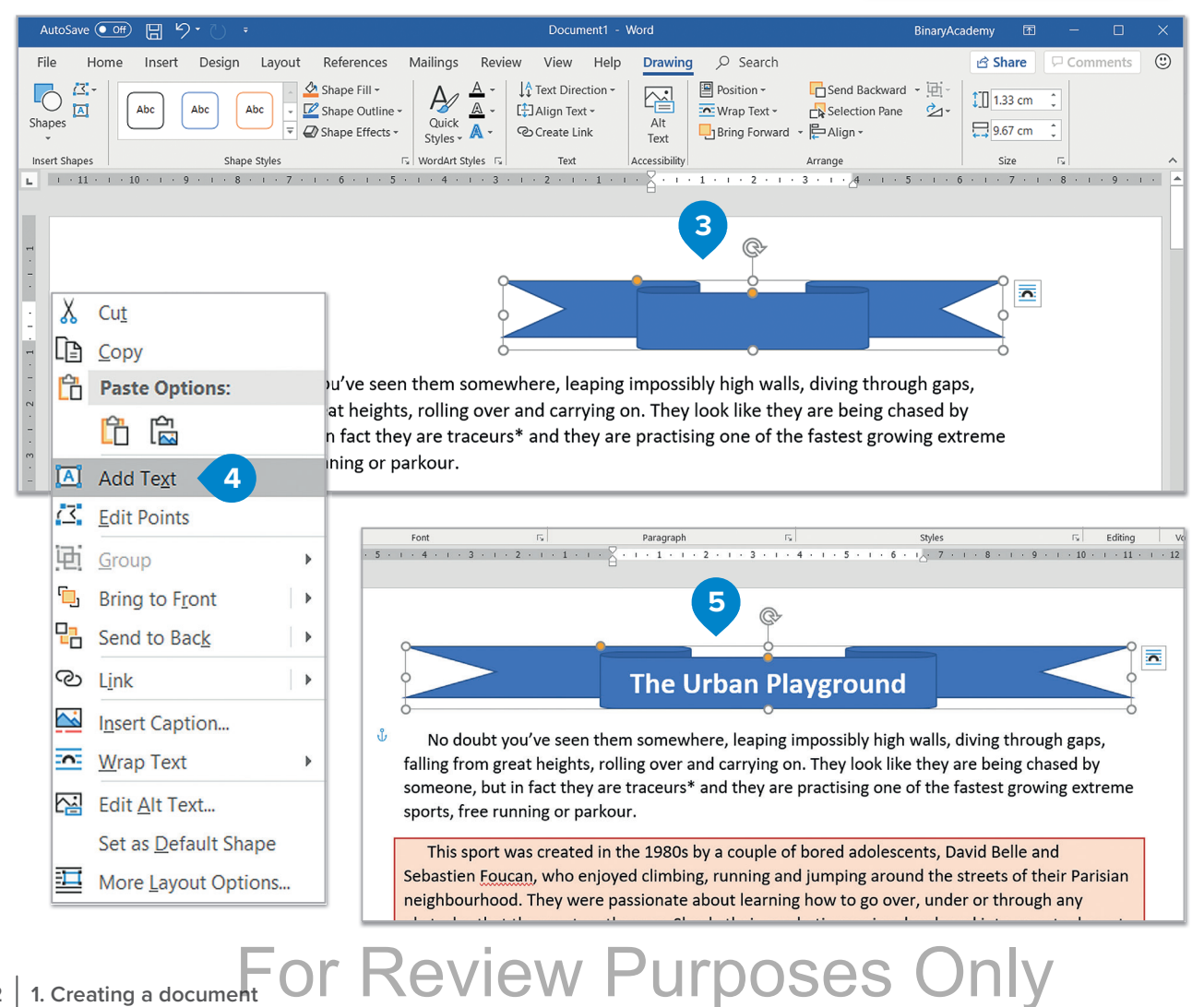

#### **3D models**

**3D models** allow you to display different perspectives of three-dimensional objects. You can rotate and tilt the models in your Word document, allowing viewers to interact with and explore the object from multiple angles for a clearer understanding of its details and structure.

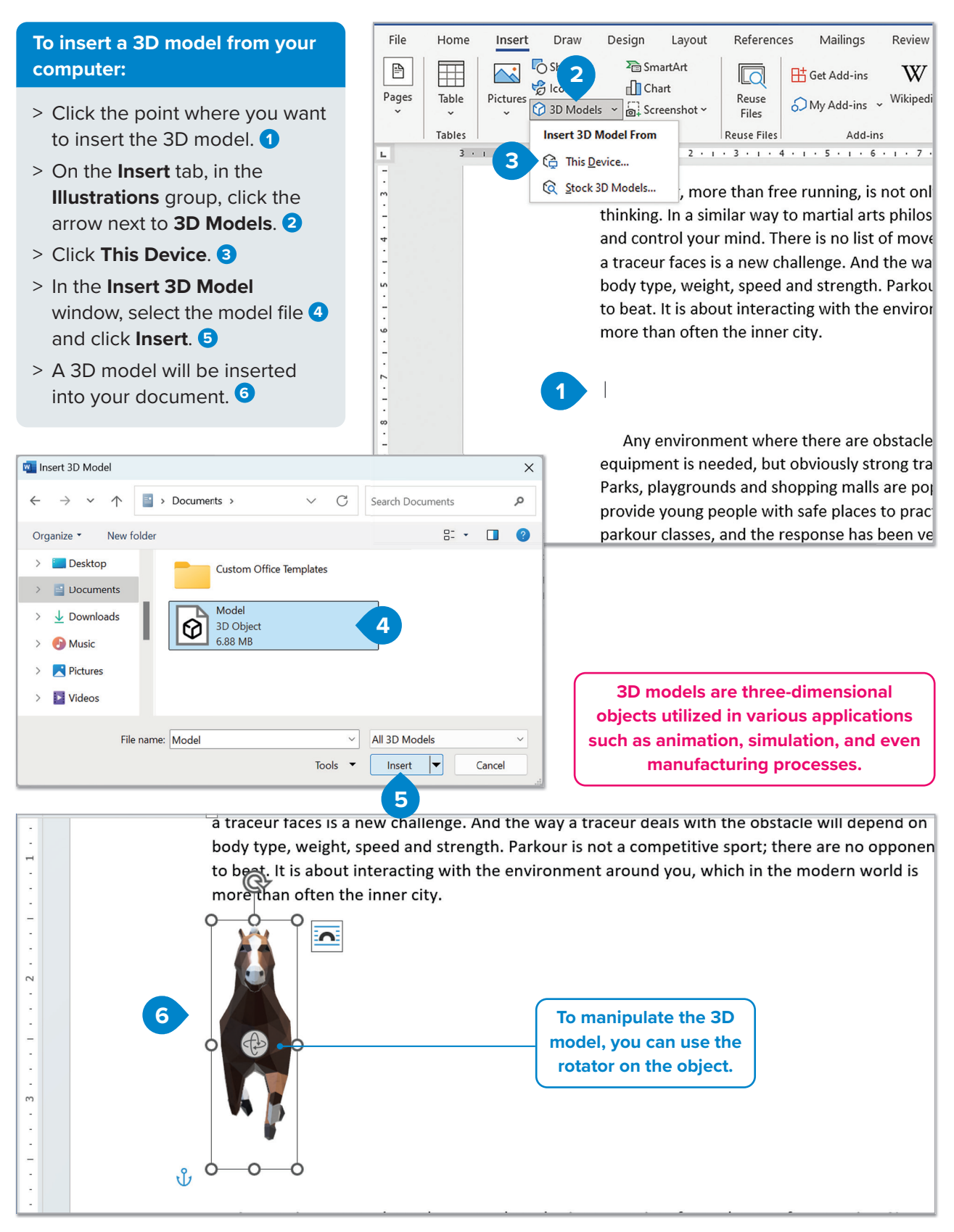

For Review Purposes Only Creating a document 23

#### **Insert screenshots**

Within a document, it is possible to conveniently add a snapshot of the screen directly into the file, enhancing readability and capturing important details. When adding a screenshot, users can choose to insert the entire program window or use the **Screen Clipping** tool to select and insert a specific portion of a window.

#### To insert a screenshot of an entire window:

- > Click the point where you want to insert the screenshot.
- > On the Insert tab, in the Illustrations group, click Screenshot. 1
- > From the Available Windows gallery, click the thumbnail image of the entire window you want to insert into document. 2
- > The screenshot will be inserted into your document. 3

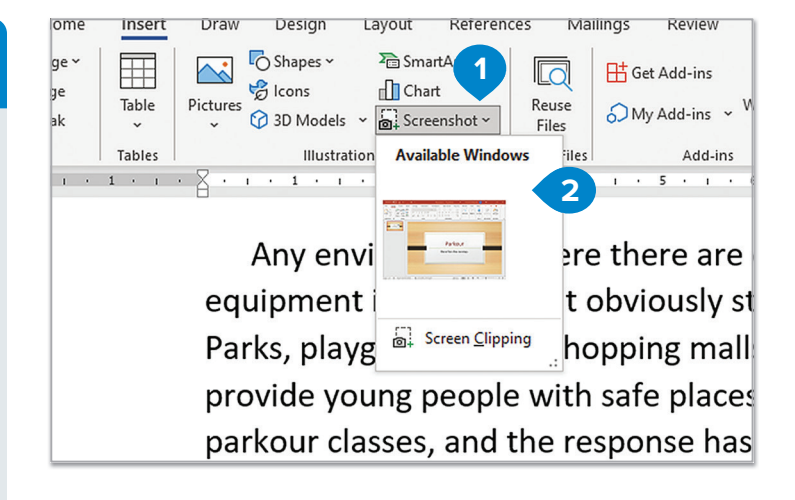

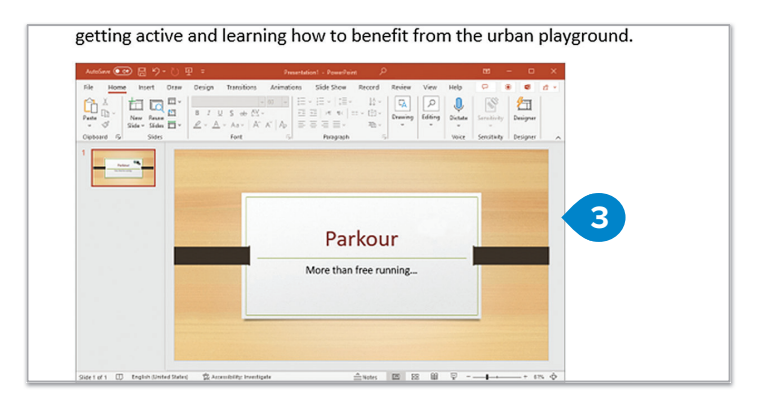

### To insert a selected portion of a window:

- > Click the point where you want to insert the screenshot.
- > On the Insert tab, in the Illustrations group, click Screenshot. 1
- > From the drop-down list, clickScreen Clipping. 2
- Press and hold the left mouse button to select the part of the screen that you want to capture. 3
- > Once you release, the screenshot will be inserted into your document. 4

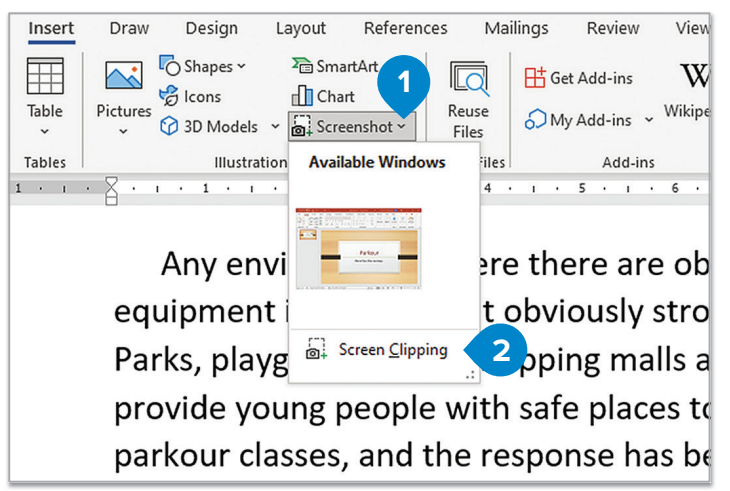

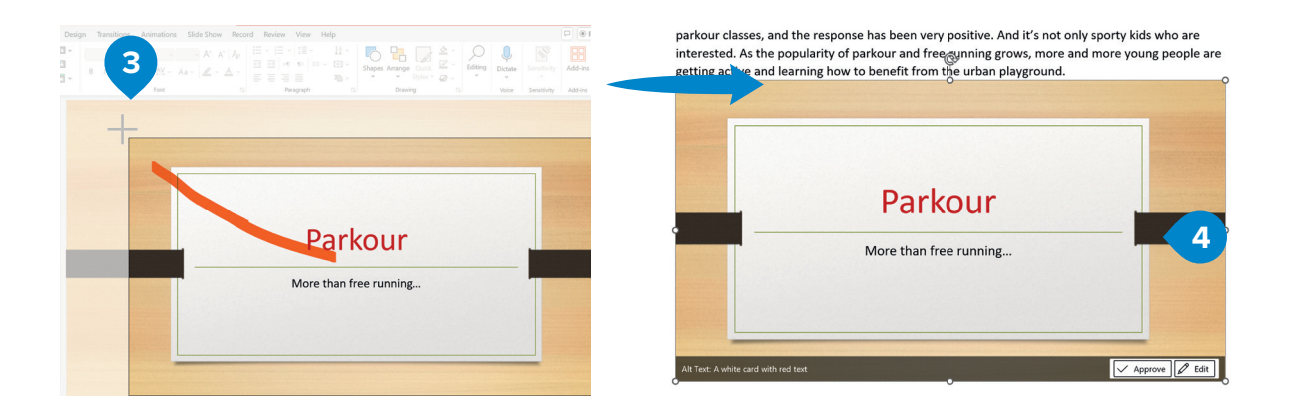

## Hands on!

Type this text on your computer. Format it so that it matches the example.

# Did you know that...?

#### A cold desert

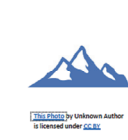

Antarctica is a continent. Everybody knows that. But here's something you may not know. It is also a desert! You see, it rarely rains or snows there, but there is a lot of wind. In fact, Antarctica is the coldest desert in the world! And here's another strange fact: 90% of the world's fresh water is there, but you can't drink it because it's all ice!

#### What's that smell?

The biggest flower in the world is called rafflesia. It is one meter wide and it is not very pretty. But this is not the only strange thing about this flower. Rafflesia flowers have the worst smell of all!

#### Small but Dangerous

The black widow spider is the spider is more dangerous and widow. The Brazilian spider and shoes. So, on your next shoes before you put them

most famous spider, but the Brazilian more poisonous than the black hides in dark places like cupboards trip to Brazil, look inside your on! 

#### How many hours in a day anyway?

A day on Earth has twenty-four hours, but how long is a day on other planets? On Pluto one day lasts six Earth days and nine hours. On Venus one day is longer than a year on our planet! Jupiter is the biggest planet, but it has the shortest day. It lasts only nine hours and fifteen minutes!

## For Review Purposes Only Creating a document | 25

# Project

#### Article design

When you want to write an article, you need to start by gathering information.

- > First, on paper, write down what you want to include in your article. Write down all the topics you want to research and what you want to say on each topic in a few words.
- > Use your computer and browse the Internet to search for information on each topic.
- > Be careful of commercial sites. Use only reliable sites and don't open web pages which you suspect might contain viruses.
- You can also search wikis like Wikipedia for more information.
- > Cross-check all your information so that you know that it is correct and never depend on only one website or book.
- > When you have gathered all the information you need, open Microsoft Word and start typing without any special formatting. Focus on your content.
- > Don't copy any material from the websites you found, but instead use your own words. If you copy any text, you have to mention the website from which you took it or its author.

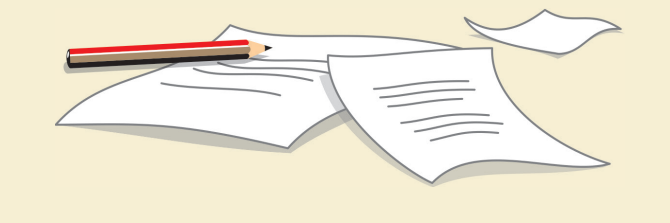

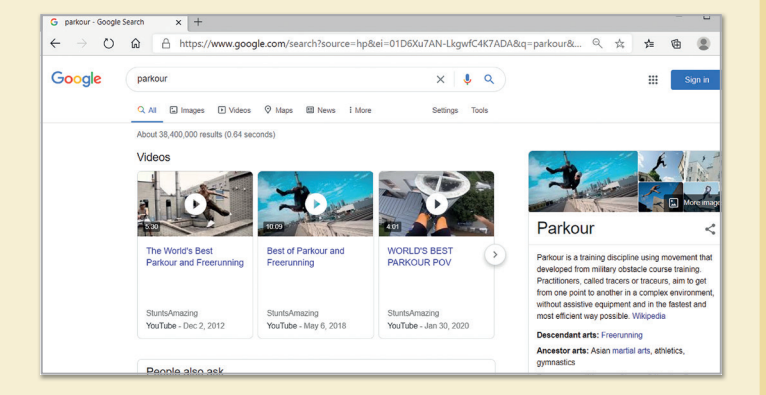

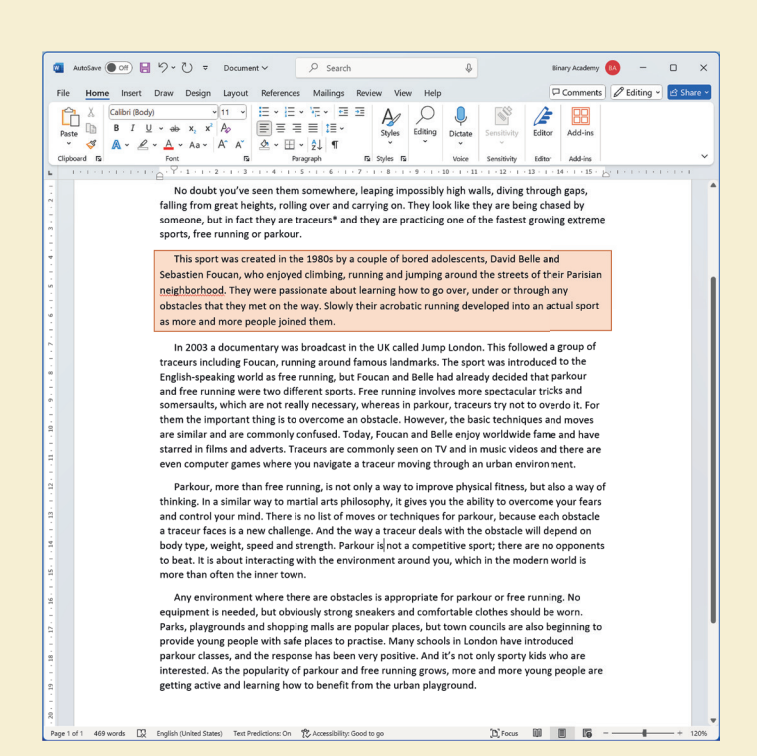

## For Review Purposes Only Creating a document 39

- > Then start gathering all the pictures that you will use in your text. Find and insert pictures from a variety of online sources.
- If you use a special photo or drawing be sure to mention the source.
- > Place the pictures inside your document. Adjust the size and position of each picture to help the reader understand the text and make the document more appealing.
- > Finally, format your text to look appealing and easy to read. Try to avoid things like heavy border pages or too many colors, which may look nice but in fact make your text difficult to read.

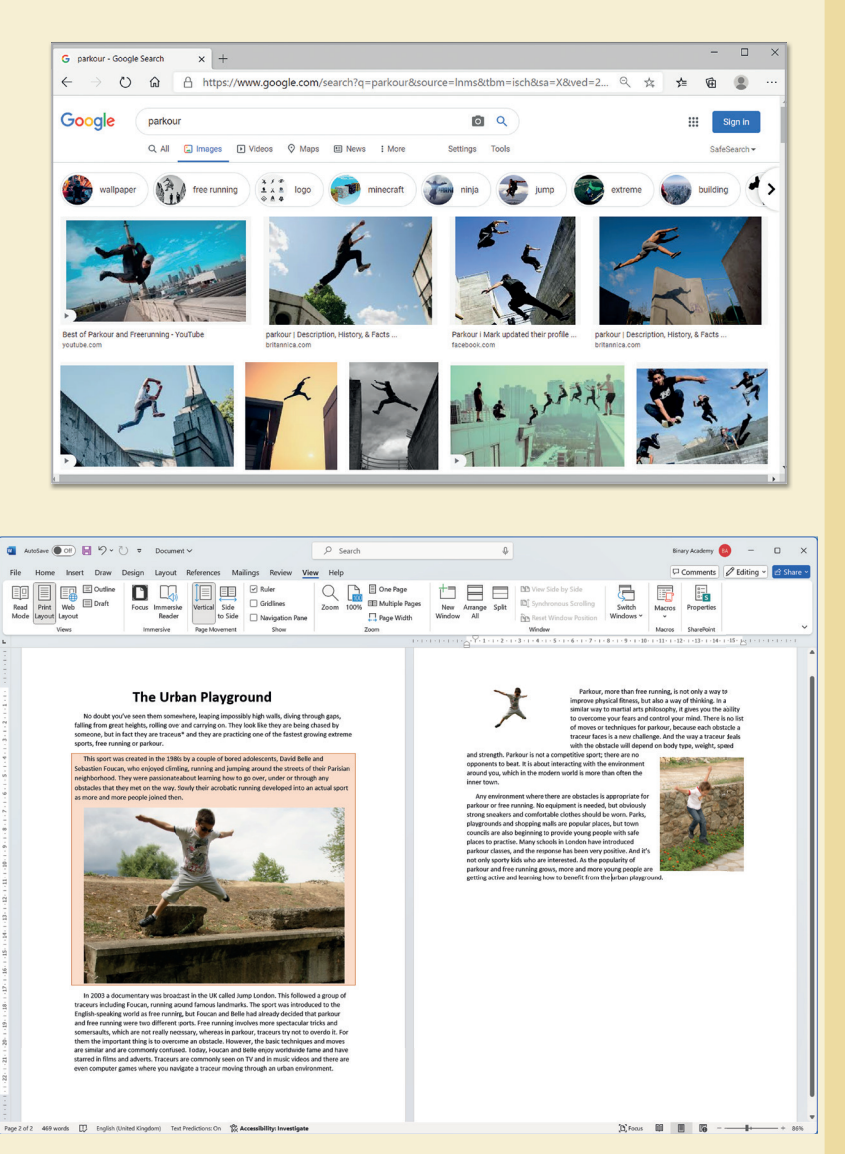

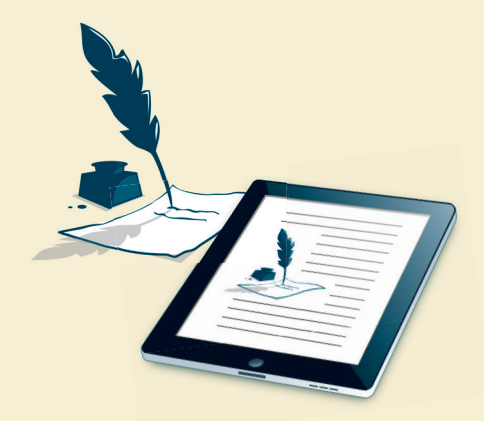

- > Form teams and write an article comparing life in the past to life today. Research how technology has influenced everyday life and improved human experiences. As part of your research, talk to family members from previous generations to learn about their daily lives and compare their experiences with your own.
- > Don't forget to include pictures for all the subjects that you mention. Correct your mistakes, print your document, and share it with your classmates or read it out in class.

40 | 1. Creating a document For Review Purposes Only

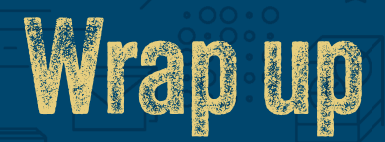

#### Take a moment to reflect on your progress.

How confident are you in your ability to apply the following skills?

- > Changing fonts and font sizes and applying bold, italic, and underline.
- > Aligning text, using bullets and numbering, and adjusting paragraph settings.
- > Customizing borders and shading for paragraphs and sections.
- > Using advanced formatting options such as character spacing and hanging indents.
- > Inserting, formatting, and modifying images and graphics with text wrapping and positioning.
- > Inserting and editing shapes, 3D models, and screenshots.
- > Creating and formatting tables with borders, shading, and text alignment.
- > Using tools like Spelling, Grammar, and Thesaurus to refine your writing.
- > Setting up documents for printing and selecting the appropriate view for editing and reviewing documents.

### Key Terms

| 3D models         | font           | margin        | synonym   |
|-------------------|----------------|---------------|-----------|
| align             | format         | numbering     | syntax    |
| bold              | grammar        | orientation   | tab       |
| border            | graphic        | outline       | table     |
| bullet            | hanging indent | portrait      | thesaurus |
| cell              | illustration   | print         | tight     |
| character         | image          | print preview | underline |
| character spacing | indentation    | replace       | view      |
| column            | italic         | ribbon        | wrap      |
| direction         | justify        | row           | zoom      |
| document          | landscape      | ruler         |           |
| draft             | layout         | shading       |           |
| find              | line spacing   | spelling      |           |

## **Word Processing**

with Microsoft® Word

#### Say it with style.

Have you ever looked at a perfectly polished document and wondered how it was done? Imagine creating professional-looking documents that don't just communicate but impress.

**Skills and Pathways: Word Processing with Microsoft Word** takes you through everything from the basics of text formatting and page setup to advanced techniques like adding images, tables, and custom headers. You'll learn how to design documents that are not only clear and organized but also visually engaging. Plus, dive into tools like mail merge for personalized communication and file conversion to prepare documents for any audience or purpose.

By the end of this course, you'll have the skills to create professional documents with confidence—and be prepared to earn a credential that shows you're ready to communicate effectively and make an impact through the power of Word.

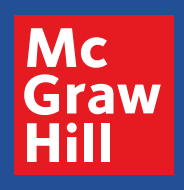

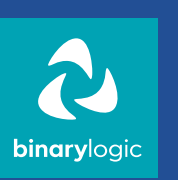

ISBN: XXX-XXX-XXX-XXX-X